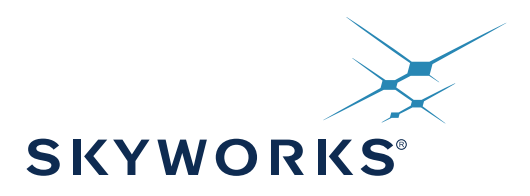

# SKY66430-11 / SQN66430-11 SiP

# Evaluation Board User Manual V1.0

This SiP includes the Sequans Monarch 3330 chipset

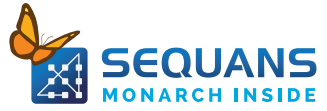

# **1.0 Overview**

This document provides an overview of the Monarch SiP SKY66430-11 evaluation board, its basic installation procedures and a quick startup reference.

Note: This user guide is applicable when using LTE-M software release LR5.2.1-XXXXX or greater.

# 2.0 Evalution Board Presentation

## **2.1 Evaluation Board Contents**

Out of the box, the evaluation board is delivered with the following:

- The evaluation board: standalone Cellular Modem board with SKY66430-11
- One USB-MiniUSB cable

Note: Cellular (LTE-M or NB-IoT) SIM card is NOT delivered as part of the evaluation board.

## 2.2 Evaluation Board Software Dependencies

The evaluation board requires external software to help you perform some operations.

## Mandatory

**Serial Terminal Emulator** under Windows, necessary to interact with the evaluation board through AT Commands. The examples illustrated in this document are based on Tera Term Software.

## **Optional (Not Needed for Standard Evaluation Usage)**

These tools are released on request and when necessary by the Sequans support team.

For inquiries please reach out to Sequans support through your established contacts or through sequans-sales@sequans.com.

• Sequans Point-to-Point Protocol Software

Bridge allowing to send data over PPP to the network (com2ppp)

• Sequans Software Upgrade (SFU)

Tool necessary to perform modem software upgrade

• Sequans Debug and Monitoring Tool (DM Tool)

Maintenance tool allowing the access to advanced LTE information for debugging purposes

## **2.3 Evaluation Board Connectors**

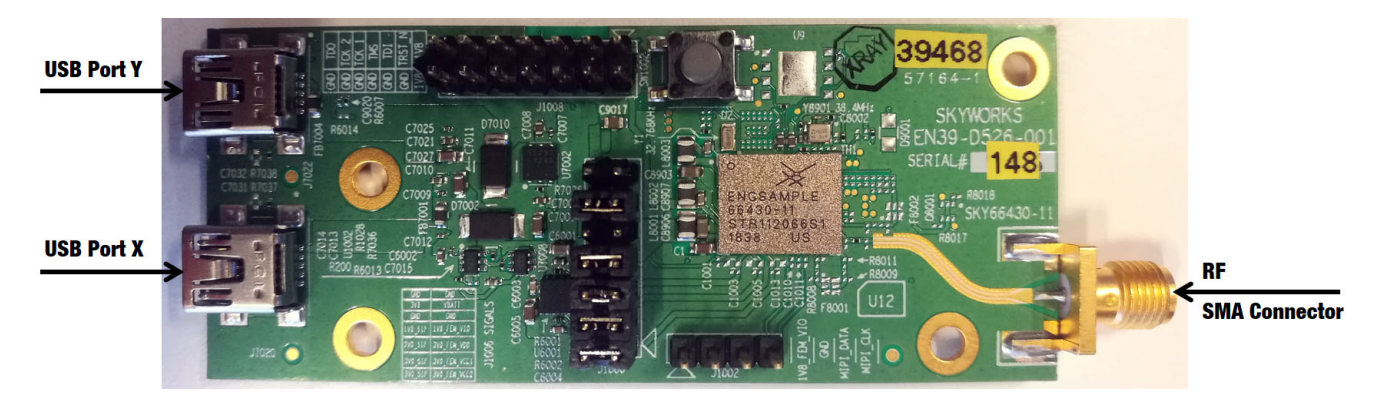

Figure 1. SKY66430-11 Evaluation Board Connector Diagram

*Note:* For jumbers default settings, please refer to the appendix.

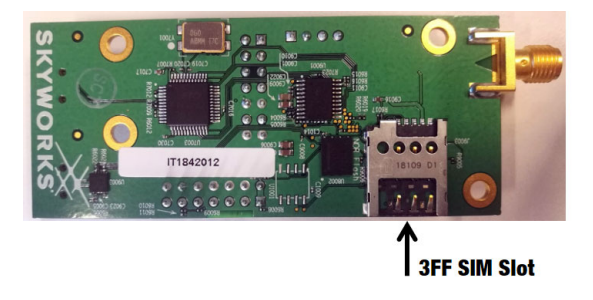

Figure 2. SKY66430-11 Evaluation Board Connector Diagram

# 3.0 Getting Started

## **3.1 Board Preparation**

- · Connect an antenna or the SMA RF cable of your testing equipment to the board LTE RF SMA Connector
- Insert your 3FF SIM card in the SIM slot
- Plug the mini-USB cable from your PC to the board USB port X

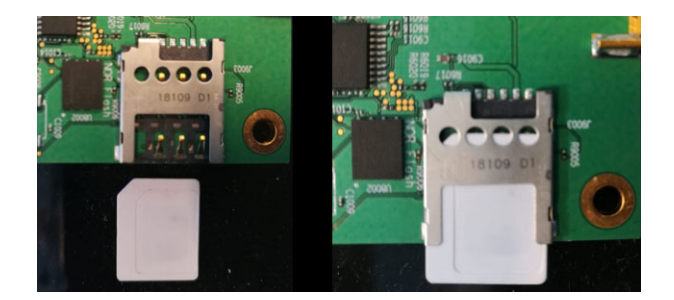

Figure 3. SKY66430-11Board Preparation

## **3.2 Drivers Installation**

- When you plug the USB connector for the first time in your PC, you need to wait for approximately one minute to allow the drivers to be automatically installed on Windows
- The USB connects the on-board UART-USB bridge IC to provide ACM interfaces (virtual COM) in order to access the board through UART
- · You should see a popup window with the following information

| Driver Software Installation                                                           |                                                     | ×     |
|----------------------------------------------------------------------------------------|-----------------------------------------------------|-------|
| Installing device driver software                                                      |                                                     |       |
| USB Serial Converter<br>USB Serial Port                                                | Ready to use<br>Searching Windows Update            |       |
| Obtaining device driver software from Win<br>Skip obtaining driver software from Windo | dows Update might take a while.<br><u>ws Update</u> |       |
|                                                                                        |                                                     | Close |

Figure 4. Driver Software Installaion Popup Window

- If the driver fails to automatically install on Windows, you can always install manually from http://www.ftdichip.com/Drivers/VCP.htm FTDI driver labelled UART/USB
- After driver installation, it is safer to unplug the evaluation board and reboot your PC

# **3.3 Verifying Your Installation**

• After completing the drivers' installation, whenever you plug the USB cable you should be able to see the following, under Windows Control Panel > Device Manager

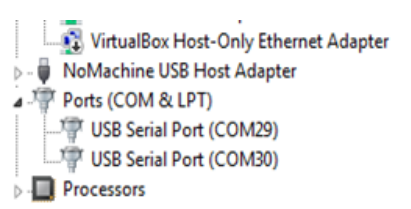

### Figure 5. Windows Control Panel > Device Manager

• Indeed, port enumeration can be different on your PC from the given the example, depending on your local settings (e.g., COM23, COM24, etc.)

### 3.4 Overview of the COM Ports

The following table summarizes the COM ports under Windows and their mapping and configuration to the evaluation board.

### **3.4.1 COM Ports Overview Tables**

## Table 1. USB Port X

| Board Mapping | Port Enumeration   | Usage                             | Baudrate | Data Bits | Flow<br>Control | Parity | Stop |
|---------------|--------------------|-----------------------------------|----------|-----------|-----------------|--------|------|
| UART O        | COMa (e.g.,COM29)  | AT Command<br>Dat Over PPP<br>SFU | 921600   | 8         | Hardware        | None   | 1    |
| UART 1        | COMb (e.g., COM30) | DM Tool                           | 921600   | 8         | Hardware        | None   | 1    |

### Table 2. USB Port Y

| Board Mapping | Port Enumeration  | Usage   | Baudrate | Data Bits | Flow<br>Control | Parity | Stop |
|---------------|-------------------|---------|----------|-----------|-----------------|--------|------|
| UART 2        | COMc (e.g.,COM31) | Console | 115200   | 8         | None            | None   | 1    |

**IMPORTANT:** COM ports cannot be shared between two different applications at the same time. One of the applications will be in error.

## 3.5 Configuring and Verifying Installed COM Ports

After COM drivers are installed, open the Windows device manager, expand Ports (COM&LPT) label and click on each one of the USB Serial Port (COMx), tab Port Settings and enter the appropriate values as described in the COM ports overview table.

| ieneral Port Settings Driver Details |         |
|--------------------------------------|---------|
| Bts per second                       | 9600    |
| Data bit                             | . 8     |
| Earty                                | None    |
| Stop bits                            | •       |
| Bow control                          | None •  |
|                                      | dvanced |
|                                      |         |

**Figure 6. USB Serial Port Properties** 

# 4.0 Using the Evaluation Board

## 4.1 AT Commands

- The evaluation board configuration and usage is all being done through AT commands
- In order to send AT commands to the board, you need to use a Serial Terminal program under Windows (e.g., Tera Term freeware)
- To send an AT command to the board, you need to connect your Serial Terminal to the "UART 0" port, corresponding to COMa on Windows enumeration. Please refer to the table in Overview of the COM Ports on page 5 to determine the exact COM port on your PC
- · Configure the correct Baudrate 921600 and the other settings in the terminal

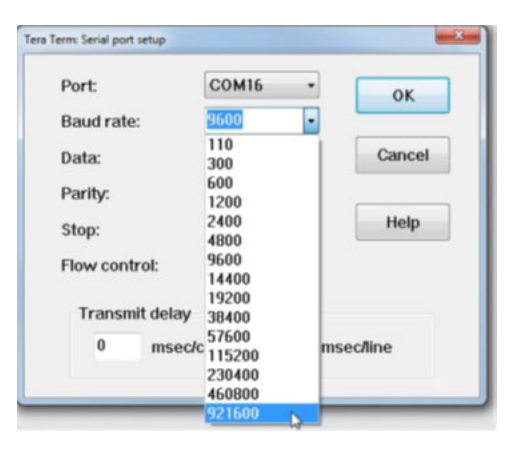

## Figure 7. Tera Term Serial Port Setup

- Once the correct setting is done, you should be able to start sending AT commands and receiving their corresponding output
- · You can start with ATE1 to enable the echo for the current session

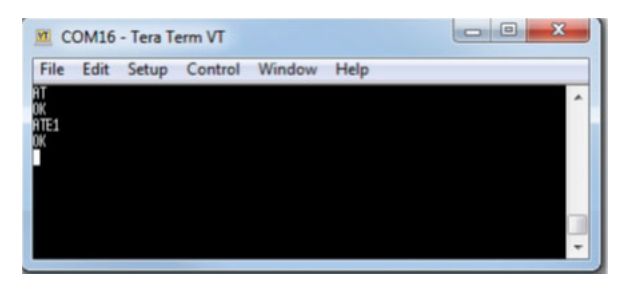

**Figure 8. AT Command Window** 

**Note:** You can access the latest version of the AT Command Reference Manual through the same channel where you obtained this document. This reference manual describes the complete list of AT commands supported by SKY66430 SiP firmware.

## 4.2 Console Terminal

Connecting a serial terminal to the COM port mapped on UART 2 of the evaluation board will allow you to access to the evaluation board console. The console is a maintenance window and not necessary for regular operations. However, it is useful to have during maintenance phases, such as firmware upgrade or to observe the boot messages after hitting the reset button.

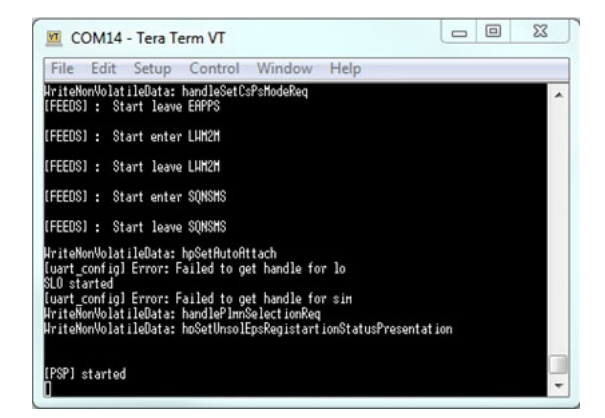

**Figure 9. Console Window** 

# **5.0 Supported Operators**

## 5.1 List of Supported Operators

The list of the operators is predefined in the software and automatically configured when inserting their SIM card is presented in List of Operators on page 8.

**Note:** The SIM card will be read when the UE is in +CFUN=1 or +CFUN=4 states. When the SIM card is read for the first time, the modem will be reconfigured automatically and will reboot.

### **Table 3. List of Operators**

| Operator's Name                   | LTE Bands                | Comments                                                       |
|-----------------------------------|--------------------------|----------------------------------------------------------------|
| Truphone (MVNO)                   | B1, B2, B4, B8, B12, B20 | See https://iot.truphone.com/support/lpwa/<br>for updated list |
| Verizon                           | B13                      | Tested                                                         |
| AT&T                              | B2, B4, B12              | Tested                                                         |
| Softbank                          | B1, B8                   | Tested                                                         |
| Docomo                            | B1, B19                  | Tested                                                         |
| SKT                               | B3, B5, B26              | Tested                                                         |
| Telstra                           | B3, B28                  | Tested                                                         |
| KDDI                              | B18, B26                 | Tested                                                         |
| Chunghwa (Taiwan)                 | B3, B8                   | Tested                                                         |
| AIS (Thailand)                    | B1, B3, B8               | Untested                                                       |
| APTG (Taiwan)                     | B1, B8                   | Untested                                                       |
| Bell Canada                       | B4                       | Untested                                                       |
| Dialog Axiata (Sri Lanka)         | B3, B8                   | Untested                                                       |
| Etisalat (UAE)                    | B3, B20                  | Untested                                                       |
| KPN (The Netherlands)             | B3, B20                  | Untested                                                       |
| Orange (France and Belgium)       | B3, B20                  | Untested                                                       |
| Singtel (Singapore)               | B3, B8                   | Untested                                                       |
| Spark (NZ)                        | B1, B3, B28              | Untested                                                       |
| Swisscom (Switzerland)            | B3, B20                  | Untested                                                       |
| Telenor (Norway)                  | B3, B8, B20              | Untested                                                       |
| Turkcell                          | B20, B1, B3, B8          | Untested                                                       |
| Vodafone (NZ and The Netherlands) | B3, B8, B28, B20         | Untested                                                       |

## 5.2 Unsupported Operators or Test Equipment

- When inserting test SIM card or a SIM card from an operator that is not part of the above list, the modem will automatically reconfigure itself in standard mode and reboot.
- In standard mode after reboot, the UE will scan the following bands in that order:
- 1. B20, B12, B13, B8, B18, B19, B28
- If no CATM cell is found on these bands, the UE will then continue scanning the other set of bands.
- 2. B1, B2, B3, B4, B26, B5, B17, B25, B66, B14

**Note:** The mode can be checked with the command AT+SQNCTM?

## 6.0 Connecting the Board to a Network

If you have access to an LTE-M 4G network or simular:

- Connect the RF cable or the antenna to the RF port of the board
- Insert your SIM card in the SIM slot (cf Board Preparation)
- To check the SIM card state,
  - From the terminal, enter

AT+CFUN=1

AT+CPIN?

- Response will be
  - +CPIN: <*code*>

<code> = Ready : SIM card is present and unlocked

<code>=SIM PIN : Modem is waiting SIM PIN to be entered

<code>= SIM PUK : Modem is waiting SIM PUK to be given

- or ERROR, when SIM is not inserted or not detected
- From the terminal, enter AT+CEREG=1
  - This command will allow getting notification every time there is a change of the network registration status
- From the terminal, enter AT+CFUN=1
- Response will be
  - 0K
  - Followed by

CEREG=<*stat*>

<stat>=0 : Modem is not registered and is not currently searching an operator to register to

Possible cause: SIM card error or registration ongoing

- <stat>=1 : Modem is registered on network -board connected-
- <*stat>=2* : Modem is not registered, but is currently trying to attach or is searching for an operator to register to Possible causes: No network available

Available networks have bad coverage PLMN available but the registration is rejected

<**stat**>=3 : Registration denied Possible causes: Illegal mobile equipment IMSI unknown at HLR PLMN not allowed Location area not allowed Roaming not allowed in this location area Network failure Network congestion

## 6.1 Checking the Signal Strength

When your board is connected to a network, you can check the signal strength and characteristics through the following AT command:

AT+CSQ

• Response will be

+CSQ:<rssi>,<ber>

where <*rssi*> represents the signal strength at the antenna and <*ber*> is the bit error rate in %.

#### Table 4. <rssi> Conversion Table

| <rssi> Parameter</rssi> | Signal Description with RSSI Value Range |
|-------------------------|------------------------------------------|
| 0-9                     | Marginal: -113 dBm to -95 dBm            |
| 10-14                   | OK: -93 dBm to -85 dBm                   |
| 15-19                   | Good: -83 dBm to -75 dBm                 |
| 20-30                   | Excellent: -73 dBm to -53 dBm            |
| 31                      | Excellent: -51 dBm or greater            |
| 99                      | Unknown or not detectable                |

# Table 5. <br >> Conversion Table

| <br><br> | Bit Error Rate (in %)     |
|----------------------------------------------------------------------------------------------------|---------------------------|
| 0                                                                                                    | Less than 0.2%            |
| 1                                                                                                    | 0.2% to 0.4%              |
| 2                                                                                                    | 0.4% to 0.8%              |
| 3                                                                                                    | 0.8% to 1.6%              |
| 4                                                                                                    | 1.6% to 3.2%              |
| 5                                                                                                    | 3.2% to 6.4%              |
| 6                                                                                                    | 6.4% to 12.8%             |
| 7                                                                                                    | More than 12.8%           |
| 99                                                                                                    | Unknown or not detectable |

## 6.2 Sending Data Through the Evaluation Board

. When your Kit is connected to a network, you can attempt to do a ping to a remote server using AT+PING

Example:

AT+PING="8.8.8.5"

Response:

+PING: 1,8.8.8.8,2190,119

+PING: 2,8.8.8.8,310,119

+PING: 3,8.8.8.8,430,119

+PING: 4,8.8.8.8,110,119

• Documentation for PING as well as other AT commands allowing to open TCP, UDP sockets, send data requests over HTTP or connect to an MQTT broker can be found in the AT commands Reference Manual, see [1].

# 7.0 Device Maintenance

## 7.1 Introduction

This section is not part of the default usage of the evaluation board. It is to be used as a reference in case you have been in contact with the support team, and they invited you to run some of the following actions.

## 7.2 Firmware Upgrade

## 7.2.1 Firmware Upgrade Introduction

This section is only informative in case you are invited to upgrade the SW of the evaluation board.

The evaluation board you received is normally loaded with up-to-date software and it is ready to work. However, your support at Sequans may ask you to upgrade the default software for some reasons at any time.

To upgrade your board you need to obtain the following from Sequans:

- The Sequans Firmware Upgrade (SFU) Tool
  - sfu\_1.1-xxx
- The SFU User Manual
  - Monarch\_SFU\_UserGuide-RevX.pdf
  - The new firmware to upload on the evaluation board: it is a file with the .dup extension (e.g., GM01M-REV3\_B2B3B4B8B12B20\_B-BA1-RFA3-SKY6800131\_LR5.1.1.0-34234.dup)

The first time you use SFU, you need to install it on your PC.

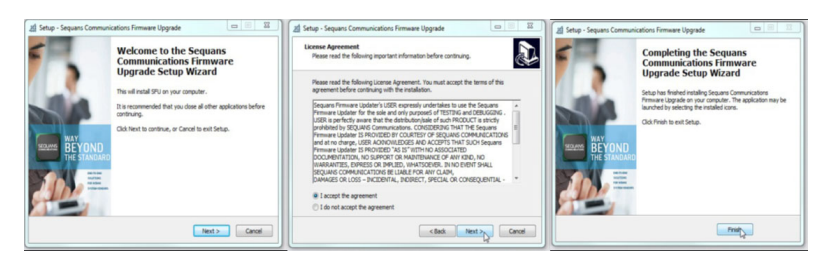

Figure 10. Sequans Firmware Upgrade (SFU) Program

Note: The SFU program program operates on "UART 1". Refer to COM Ports Overview Tables on page 5 to map it for your setup.

## 7.2.2 Upgrading the Evaluation Board

For detailed SFU usage, please refer to the SFU User Manual document.

Typical upgrade operation:

- SFU works UART 0, thus plug the mini-USB cable from your PC to the USB Port X of the board.
- You also need to open a console to monitor the upgrade activity. The console is accessible through UART 2 (also plug the mini-USB cable from your PC to the USB Port Y of the board).
- Open a CMD in Administrator mode
- · Change the working directory to SFU installation directory
- Run the following command:

## sfu upgrade -b 921600 -z 2 COM## <xxxxxxxxxxxxx.dup>

COM## is your COM port associated to UART 1; xxxxxxxxxx.dup file is the new Firmware to upgrade

## 7.3 DM Tool

This section is only informative in case you are invited to use DM Tool.

DM Tool is a Sequans proprietary tool, only needed for troubleshooting 3GPP protocols issues.

In general, all the operations on the evaluation board are to be run through AT Commands via serial terminal. DM Tool can allow performing specific deep Monitoring and Debugging sessions.

When you are invited to use DM Tool, you need to have access to the following deliverables from your Sequans support.

## • DM Tool Installation Program (sqn4gdm\_setup\_1.x-xxx.exe)

Basic DM documentations are embedded in the tool itself, through the help Menu.

• DM Tool Application Note Document

### 7.3.1 Connecting DM Tool to the Board

DM Tool has to be connected to UART 1, thus plug the mini-USB cable from your PC to the USB Port X of the board.

## 7.3.2 Using DM Tool

Read the DM Tool Application Note to configure and use the DM tool.

# 8.0 Troubleshooting Issues

## 8.1 Most Common Issues

The following is a list of common issues and possible ways to fix the issue.

| Symptom                                                                                       | Solution                                                                                                    |
|-----------------------------------------------------------------------------------------------|----------------------------------------------------------------------------------------------------|
| The board doesn't boot up                                                                     | Check your USB cable connection                                                                                                    |
| No RF signal                                                                                  | Check that the RF cable is properly connected on the UE side and on the eNB simulator side<br>Check network coverage                                                                                                    |
| Weak LTE signal                                                                               | Check that the RF cable is properly connected on the eNB side and UE side<br>Check that the power level on the eNB is set to a proper level<br>Check that there is no additional attenuator inserted in the RF cable chain<br>Check network coverage                                                                      |
| No eNB detected                                                                               | Check that the eNB simulator power is ON and that the cell signal generation is turned $\ensuremath{ON}$                                                                                                    |
| The UE doesn't find the cell signal due to incorrect frequency value                          | Check that the band/earcfn value set on the eNB simulator side matches with the band capabilities of the evaluation board                                                                                                    |
| The UE finds the cell but doesn't attach due to USIM                                          | Check that the PLMN value of the USIM card used matches with the PLMN value set on the eNB simulator side<br>Check the USIM card status with AT+CPIN? ; if ERROR is returned it could be<br>a HW issue (voltage or USIM wrongly/not inserted) ; if PIN is returned, the<br>USIM needs to enter a PIN CODE to be unlocked. |
| The UE finds the cell but doesn't attach due to eNB not configured for LTE CatM               | Check that the eNB is configured for LTE Cat M                                                                                                    |
| The UE finds the cell but doesn't attach<br>due to eNB sending a NAS Attach Reject<br>message | Check the APN settings: name, IP type and authentication                                                                                                    |
| eDRX or PSM is not enabled                                                                    | Check that eDRX or PSM is enabled on eNB and UE side                                                                                                    |
| The UE cannot enter IDLE                                                                      | Check there is no undesirable UL or DL traffic<br>Verify Windows chatty services                                                                                                    |

# 9.0 Appendix

- Below is the default jumper setting for the SKY66430 evaluation board.
- It is setup from the factory. However, if a jumper was knocked off during shipment or when invited by the support to change some setting during maintenance session, here is a diagram for the proper jumper settings:

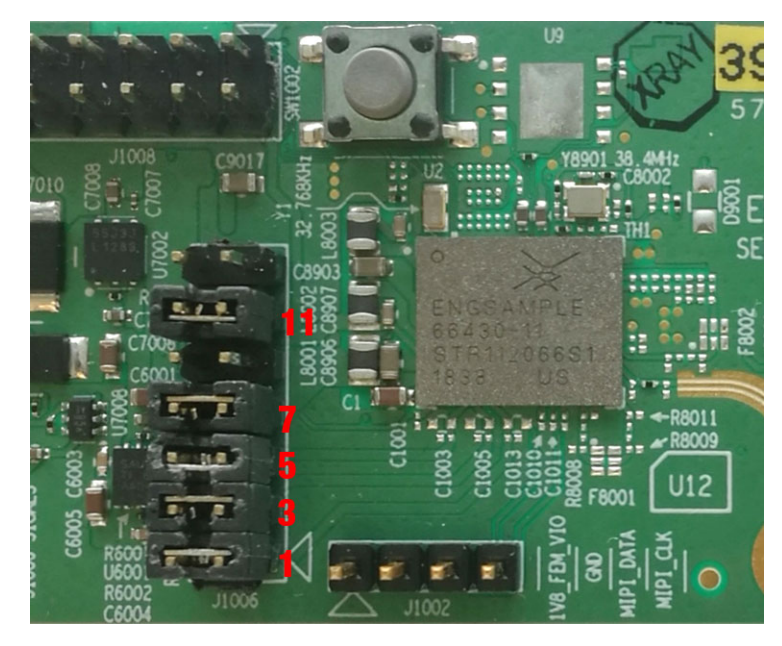

Figure 11. Default Jumper Settings

## **10.0 References**

|     | Revision | Date       | Document Name                                                                   | Document Title                          |
|-----|----------|------------|---------------------------------------------------------------------------------|-----------------------------------------|
| [1] | 1.0      | April 2019 | 4G-EZ Software SuiteMonarch<br>PlatformLR5.2.1.0AT Commands<br>Reference Manual | Monarch-LR5210-<br>ATCmdRefMan_Rev1.pdf |

Copyright © 2019 Skyworks Solutions, Inc. All Rights Reserved.

| Information in this document is provided in connection with Skyworks Solutions, Inc. ("Skyworks") products or services. These materials, including the information contained herein, are provided by |
|----------------------------------------------------------------------------------------------------|
| Skyworks as a service to its customers and may be used for informational purposes only by the customer. Skyworks assumes no responsibility for errors or omissions in these materials or the         |
| information contained herein. Skyworks may change its documentation, products, services, specifications or product descriptions at any time, without notice. Skyworks makes no commitment to         |
| update the materials or information and shall have no responsibility whatsoever for conflicts, incompatibilities, or other difficulties arising from any future changes.                             |

No license, whether express, implied, by estoppel or otherwise, is granted to any intellectual property rights by this document. Skyworks assumes no liability for any materials, products or information provided hereunder, including the sale, distribution, reproduction or use of Skyworks products, information or materials, except as may be provided in Skyworks Terms and Conditions of Sale.

THE MATERIALS, PRODUCTS AND INFORMATION ARE PROVIDED "AS IS" WITHOUT WARRANTY OF ANY KIND, WHETHER EXPRESS, IMPLIED, STATUTORY, OR OTHERWISE, INCLUDING FITNESS FOR A PARTICULAR PURPOSE OR USE, MERCHANTABILITY, PERFORMANCE, QUALITY OR NON-INFRINGEMENT OF ANY INTELLECTUAL PROPERTY RIGHT; ALL SUCH WARRANTIES ARE HEREBY EXPRESSLY DISCLAIMED. SKYWORKS DOES NOT WARRANT THE ACCURACY OR COMPLETENESS OF THE INFORMATION, TEXT, GRAPHICS OR OTHER ITEMS CONTAINED WITHIN THESE MATERIALS. SKYWORKS SHALL NOT BE LIABLE FOR ANY DAMAGES, INCLUDING BUT NOT LIMITED TO ANY SPECIAL, INDIRECT, INCIDENTAL, STATUTORY, OR CONSEQUENTIAL DAMAGES, INCLUDING WITHOUT LIMITATION, LOST REVENUES OR LOST PROFITS THAT MAY RESULT FROM THE USE OF THE MATERIALS OR INFORMATION, WHETHER OR NOT THE RECIPIENT OF MATERIALS HAS BEEN ADVISED OF THE POSSIBILITY OF SUCH DAMAGE.

Skyworks products are not intended for use in medical, lifesaving or life-sustaining applications, or other equipment in which the failure of the Skyworks products could lead to personal injury, death, physical or environmental damage. Skyworks customers using or selling Skyworks products for use in such applications do so at their own risk and agree to fully indemnify Skyworks for any damages resulting from such improper use or sale.

Customers are responsible for their products and applications using Skyworks products, which may deviate from published specifications as a result of design defects, errors, or operation of products outside of published parameters or design specifications. Customers should include design and operating safeguards to minimize these and other risks. Skyworks assumes no liability for applications assistance, customer product design, or damage to any equipment resulting from the use of Skyworks products outside of stated published specifications or parameters.

Skyworks and the Skyworks symbol are trademarks or registered trademarks of Skyworks Solutions, Inc. or its subsidiaries in the United States and other countries. Third-party brands and names are for identification purposes only, and are the property of their respective owners. Additional information, including relevant terms and conditions, posted at www.skyworksinc.com, are incorporated by reference.

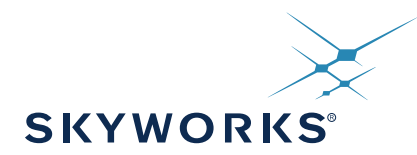

# **PRELIMINARY DATA SHEET**

# SKY66430-11: LTE for IoT System-in-Package

# **Applications**

- Wearables
- Personal trackers
- Asset trackers
- Alarm systems
- Security cameras
- Industrial monitoring devices
- Low-power IoT devices

# **Features**

- Complete BB to RF solution in a single package:
- Integrated baseband, transceiver, RF front end, RAM memory, and power management
- 8.8 x 10.8 x 0.95 mm BGA package, 0.5 mm pitch
- Device weight: 229 mg
- Compliant to 3GPP Rel-13 LTE Advanced Pro specifications, including VoLTE support
- Upgradable to 3GPP Rel-14
- Optimized for LTE half-duplex operation (HD-FDD) for LTE-M/NB-IoT
- · Global frequency band support:
- Low-band: B5, B8, B12, B13, B14, B17, B18, B19, B20, B26, B28, B85
   Mid band, B1, B0, B0, B4, B05, B00
- Mid-band: B1, B2, B3, B4, B25, B66
- Two AUX ports to support additional bands
- Extended DRX and PSM features for long sleep duration cases
- Extremely low leakage internal PMU that enables operability for 10 years
- Smart PA biasing scheme to maximize efficiencies during low-output power operation
- Throughput:
  - LTE-M (1.4 MHz bandwidth) up to 300 kbps DL, 375 kbps UL
    - NB-IoT (200 kHz bandwidth):
      - $\circ~$  NB1: 27.2 kbps DL, 62.5 kbps UL
      - $\circ~$  NB2: 120 kbps DL, 170 kbps UL
- Single 3.1 V to 5.5 V supply operation
- Operating temperature range: -40 °C to +85 °C
- Skyworks conformal shielding
- Lead (Pb)-free and RoHS-compliant
- MSL3 @ 260 °C per JEDEC J-STD-020

# Description

The SKY66430-11 is a multi-band multi-chip System-in-Package (SiP) supporting cellular LTE-M/NB-IoT (half-duplex FDD) platforms. The SiP integrates the entire RF front end, transceiver, power management, memory, and baseband modem for an LTE multi-band radio operating in the 698 to 2200 MHz frequency range. NOR flash, crystals, and a few passives external to the package complete the SiP implementation.

# **Front-End Section**

The front-end section includes Rx low-pass filters, broadband PA with bias controller, Tx low-pass harmonic filter, and antenna switch.

# **Rx Section**

Receive low-pass filters are integrated into the SIP along with the necessary matching to yield a 50  $\Omega$  single-ended impedance for the antenna. The filters provide a high level of rejection to out-of-band interferers, protecting the transceiver from high blocking signal levels and guaranteeing 3GPP LTE blocking test conformance. The Rx low-pass filters are cascaded with the low throw count switch to establish a lower insertion loss and noise figure than conventional LTE receivers.

## **Tx Section**

The PA load-line is optimized for high efficiency while simultaneously meeting 3GPP ACLR and emissions mask specifications with LTE up to 6 RB. An integrated LPF is implemented to reject the PA and transceiver harmonics while at the same time minimizing any post PA loss for an optimized transmit current consumption. Out-of-band emissions performance is emphasized by the design to be 3GPP-compliant for low-band B5, B8, B12, B13, B14, B17, B18, B19, B20, B26, B28, B85 and mid-band B1/B2/B3/B4/B25/B66.

> This SiP includes the Sequans Monarch 3330 chipset

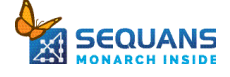

## **Transceiver Section**

A direct-conversion RF solution using low power technology has the following functional characteristics:

- Direct conversion in the Tx and Rx paths
- On-chip Fractional-N frequency synthesizers
- On-chip anti-alias filters
- On-chip AGC circuit
- On-chip reconstruction filters
- On-chip calibration including VCO and DC offset correction in the Rx paths
- Rx and Tx gain and phase correction loops between the RF and baseband
- Software control for synthesizer, Tx/Rx, adjustment, and gain control
- External clock reference of 38.4 MHz

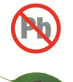

Skyworks Green<sup>™</sup> products are compliant with all applicable legislation and are halogen-free. For additional information, refer to *Skyworks Definition of Green*<sup>™</sup>, document number SQ04-0074.

## **Baseband Modem Section**

- DL processing block, handling LTE downlink physical layer (Rx)
- UL processing block, handling LTE uplink physical layer (Tx)
- Synchronization processing block, handling frequency search and synchronization to LTE network
- Optimized for new Cat-M1 channels and operation of 3GPP Release 13
- An MCU with instruction and data cache, running LTE protocol stack at frequency up to 312 MHz
- A quad-IO SPI interface (QSPI) to 1.8 V serial NOR flash of 64 Mbit or 128 Mbit size, running at 104 MHz, with support of eXecute-in-Place (XIP) and critical word first wrapping reads
- A pSRAM controller interfacing with an embedded 64-Mbit pSRAM at 104 MHz
- Three high-speed UARTs with hardware flow control
- One I<sup>2</sup>C master up to 3.4 Mbps
- One SPI master and slave up to 13 MHz
- Muxed GPIOs interruptible, with support of pulse counter and PWM functionality
- Two UICC interfaces compliant with ETSI TS 102 221 specification, including SIM card removal detection and support for 1.8 V and 3 V voltage levels
- Secured JTAG, with possibility of enabling or disabling the interface by hardware or secured software
- **NOTE:** This SiP includes the Sequans Monarch 3330 chipset. For more specific information related to that chipset, which is not included in this data sheet, refer to the data sheet for that product.

A functional block diagram is shown in Figure 1. A typical application block diagram is shown in Figure 2. The pinout is shown in Figure 3. Signal pin assignments and functional pin descriptions are described in Table 1.

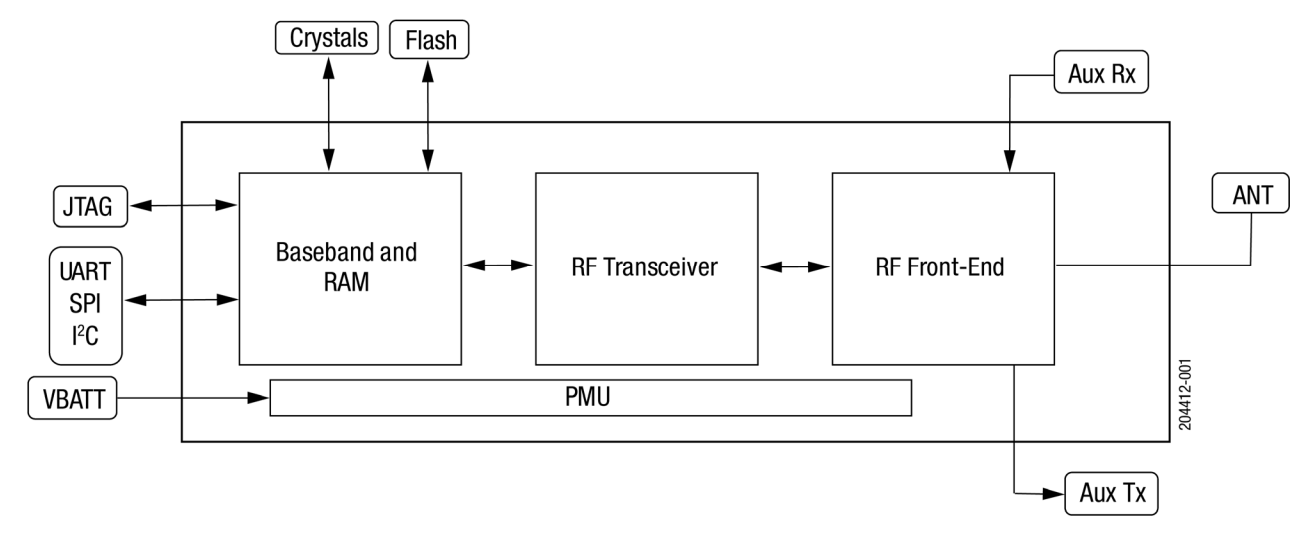

Figure 1. SKY66430-11 Functional Block Diagram

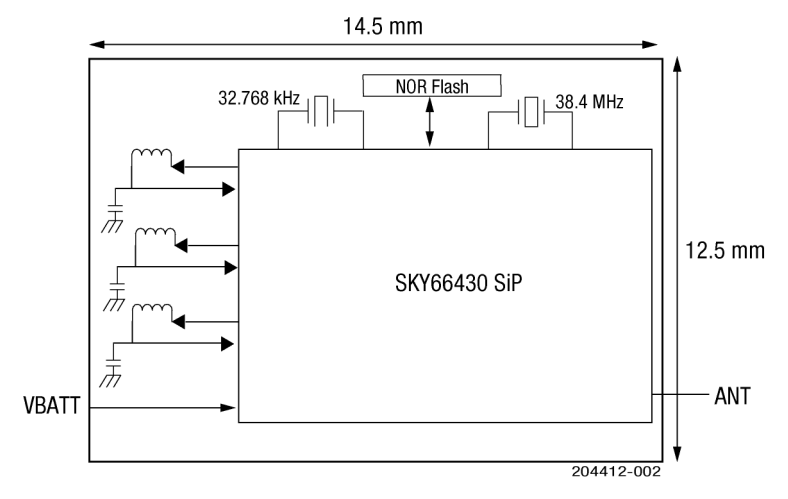

Figure 2. SKY66430-11 Typical Application Block Diagram

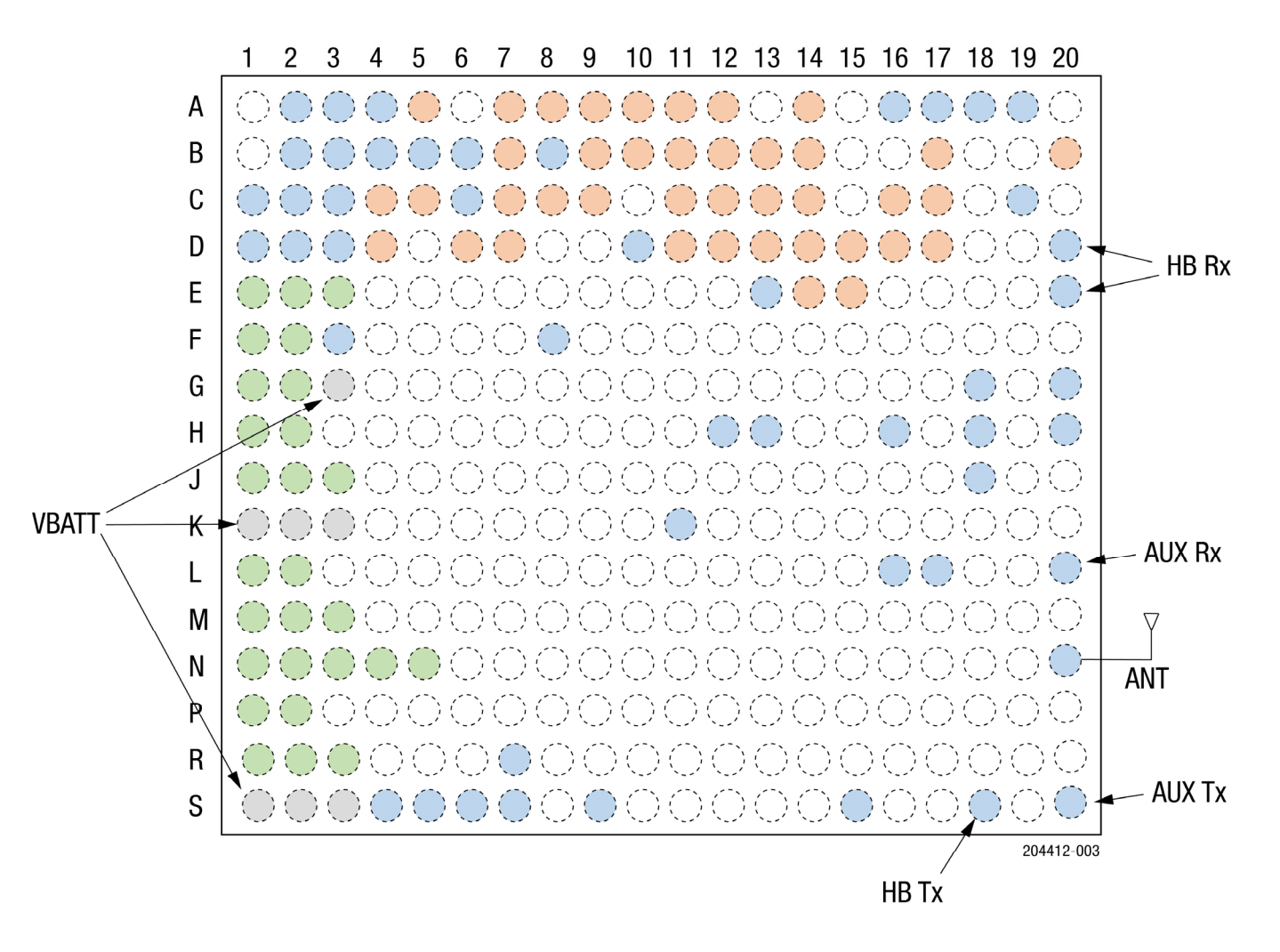

#### **Color Coding Legend for Pinout**

|       | Group 1 – Interfaces |       |      |       |     |     |     | Group 3 | Group 4 |
|-------|----------------------|-------|------|-------|-----|-----|-----|---------|---------|
| UART0 | UART1                | UART2 | QSPI | MSSPI | I2C | SCI | PMU | RF      | VBATT   |

# Figure 3. SKY66430-11 Signal Pin Assignments (Top View)

## **Color Coding Legend for Table 1**

| Group 1 – Interfaces |       |       |      |       |     | Group 2 | Group 3 | Group 4 |       |
|----------------------|-------|-------|------|-------|-----|---------|---------|---------|-------|
| UART0                | UART1 | UART2 | QSPI | MSSPI | 12C | SCI     | PMU     | RF      | VBATT |

## Table 1. SKY66430-11 Signal Pin Assignments and Functional Pin Descriptions (1 of 4)

| Ball ID | Ball Name           | Description                                                                                                    | GPIO     | Direction | IO Power<br>Group | Pad Type   | Drive<br>(mA) | State @ Reset |
|---------|---------------------|----------------------------------------------------------------------------------------------------|----------|-----------|-------------------|------------|---------------|---------------|
| A2      | SAR_DETECT          | Can be enabled to perform SAR<br>detect function (input for external<br>proximity detection interrupt).<br>GPIO with wake capability (wake<br>capability not enabled by default)                                                                                                    | GPI0[36] | In/Out    | PMU               | BIDIR_WAKE | N/A           | In, HiZ       |
| A3      | TDI                 | JTAG                                                                                                    |          |           |                   |            |               |               |
| A4      | TDO                 | JTAG                                                                                                    |          |           |                   |            |               |               |
| A5      | WAKE_UART0_CTS_N    | UARTO_CTS_N input<br>Active low (wake-up function)                                                                                                    | GPI0[37] | In/Out    | PMU               | BIDIR_WAKE | N/A           | In, HiZ       |
| A7      | UART2_SOUT          | UART2 data out                                                                                                    | GPI0[10] | In/Out    | PMU_1V8           | BIDIR      | 2             | In, PU        |
| A8      | UART2_RTS_N         | UART2_RTS_N output                                                                                                    | GPI0[12] | In/Out    | PMU_1V8           | BIDIR      | 2             | In, PU        |
| A9      | VCC_SCI0            | External SIM supply connection                                                                                                    |          |           |                   |            |               |               |
| A10     | SCI_EXT_DATA        | External SIM data. A 4.7 $k\Omega$ pull-up resistor to VCC_SCI0 is mandatory.                                                                                                    | GPI0[20] | In/Out    | VCC_SCI0          | BIDIR      | 2             | In, PU        |
| A11     | VCC_SCI1            | SIM supply                                                                                                    |          |           |                   |            |               |               |
| A12     | SCI_INT_CLK         | Internal SIM clock                                                                                                    | GPI0[24] | Out       | VCC_SCI1          | BIDIR      | 2             | Out, PD       |
| A14     | UART1_SOUT          | UART1 data out                                                                                                    | GPI0[6]  | In/Out    | PMU_1V8           | BIDIR      | 2             | In, PU        |
| A16     | DCXOP               | Reference crystal connection                                                                                                    |          |           |                   |            |               |               |
| A17     | RFDATA_8            | RF control signal                                                                                                    | N/A      | In/Out    | PMU_1V8           | BIDIR      | 2             | In, HiZ       |
| A18     | RFDATA_6            | RF control signal                                                                                                    | N/A      | In/Out    | PMU_1V8           | BIDIR      | 2             | In, HiZ       |
| A19     | WAKE_GPI0_0         | Wake source (wake capability not enabled by default)                                                                                                    | GPI0[28] | In/Out    | PMU               | BIDIR_WAKE | N/A           | In, HiZ       |
| B2      | RINGO               | Output signal that indicates URC or<br>data event on UART AT channel. It is<br>recommended to pull-up this pin with<br>the application host processor supply<br>as it will become high impedance<br>when module is in deep sleep mode.<br>RING0 is active low (from high to low).<br>Can be configured with AT+SQNRICFG | GPI0[35] | In/Out    | PMU               | BIDIR_WAKE | N/A           | In, HiZ       |
| B3      | ТСК                 | JTAG                                                                                                    |          |           |                   |            |               |               |
| B4      | TRST_N              | JTAG                                                                                                    |          |           |                   |            |               |               |
| B5      | RFDATA_15           | RF control signal                                                                                                    |          |           |                   |            |               |               |
| B6      | RFDATA_13           | RF control signal                                                                                                    |          |           |                   |            |               |               |
| B7      | UART2_CTS_N         | UART2_CTS_N input                                                                                                    | GPI0[11] | In/Out    | PMU_1V8           | BIDIR      | 2             | In, PU        |
| B8      | 1V8_BBREG           | 1.8 V supply output for TCXO                                                                                                    |          |           |                   |            |               |               |
| B9      | SCI_EXT_RST_N       | External SIM reset                                                                                                    | GPI0[22] | In/Out    | VCC_SCI0          | BIDIR      | 2             | In, HiZ       |
| B10     | WAKE_SCI_EXT_DETECT | External SIM detect. Wake source                                                                                                    | GPI0[39] | In/Out    | PMU               | BIDIR_WAKE | N/A           | In, HiZ       |
| B11     | WAKE_SCI_INT_DETECT | Internal SIM detect. Wake source                                                                                                    | GPI0[40] | In/Out    | PMU               | BIDIR_WAKE | 0             | In, HiZ       |
| B12     | SCI_INT_RST_N       | Internal SIM reset                                                                                                    | GPI0[25] | In/Out    | VCC_SCI1          | BIDIR      | 2             | In, HiZ       |
| B13     | WAKE_UART1_CTS_N    | UART1_CTS_N input<br>Active low (wake-up function).                                                                                                    | GPI0[38] | In/Out    | PMU               | BIDIR_WAKE | N/A           | In, HiZ       |

| Ball ID | Ball Name             | Description                                                                                        | GPIO     | Direction | IO Power<br>Group | Pad Type   | Drive<br>(mA) | State @ Reset |
|---------|-----------------------|----------------------------------------------------------------------------------------------------|----------|-----------|-------------------|------------|---------------|---------------|
| B14     | UART1_CLK             | UART CLK not enabled by default, available as GPIO                                                 | GPI0[4]  | In/Out    | PMU_1V8           | BIDIR      | 2             | In, PU        |
| B17     | MSSPI_SD0             | Master-slave SPI output data                                                                       | GPI0[17] | In/Out    | PMU_1V8           | BIDIR      | 2             | In, PU        |
| B20     | STATUS_LED            | Status LED output (see AT+SQNLED)                                                                  | GPI0[32] | In        | PMU               | BIDIR_WAKE | N/A           | In, HiZ       |
| C1      | Reserved              | Reserved pad: it must be pulled up to<br>+1V8, supply (PMU_1V8) and<br>connected to a test point   | GPI0[29] | In/Out    | PMU               | BIDIR_WAKE | N/A           | In, HiZ       |
| C2      | WAKE_GPIO_3           | Wake source (wake capability not<br>enabled by default)                                            | GPI0[31] | In/Out    | PMU               | BIDIR_WAKE | N/A           | In, HiZ       |
| C3      | TMS                   | JTAG                                                                                               |          |           |                   |            |               |               |
| C4      | UARTO_CLK             | UART CLK not enabled by default, available as GPIO                                                 | GPI0[0]  | In/Out    | PMU_1V8           | BIDIR      | 2             | In, PU        |
| C5      | UARTO_SIN             | UARTO data in                                                                                      | GPIO[1]  | In/Out    | PMU_1V8           | BIDIR      | 2             | In, PU        |
| C6      | RFDATA_14             | RF control signal                                                                                  |          |           |                   |            |               |               |
| C7      | UART2_CLK             | UART CLK not enabled by default, available as GPIO                                                 | GPI0[8]  | In/Out    | PMU_1V8           | BIDIR      | 2             | In, PU        |
| C8      | UART2_SIN             | UART2 data in                                                                                      | GPI0[9]  | In/Out    | PMU_1V8           | BIDIR      | 2             | In, PU        |
| C9      | SCI_EXT_CLK           | External SIM clock                                                                                 | GPI0[21] | Out       | VCC_SCI0          | BIDIR      | 2             | Out, PD       |
| C11     | SCI_INT_DATA          | Internal SIM data. A 4.7 k $\Omega$ pull-up resistor to VCC_SCI1 is mandatory.                     | GPI0[23] | In/Out    | VCC_SCI1          | BIDIR      | 2             | In, PU        |
| C12     | QSPI_IO_1             | Quad-SPI Flash I/0 1                                                                               |          |           |                   |            |               |               |
| C13     | QSPI_I0_2             | Quad-SPI Flash I/0 2                                                                               |          |           |                   |            |               |               |
| C14     | UART1_SIN             | UART1 data in                                                                                      | GPI0[5]  | In/Out    | PMU_1V8           | BIDIR      | 2             | In, PU        |
| C16     | PS_STATUS             | PS_STATUS: High = modem active /<br>low = modem in low power modes.                                | GPI0[33] | In/Out    | PMU               | BIDIR_WAKE | N/A           | In, HiZ       |
| C17     | MSSPI_CLK             | Master-Slave SPI clock                                                                             | GPI0[15] | In/Out    | PMU_1V8           | BIDIR      | 2             | In, PU        |
| C19     | WAKE_PWR_OFF_GPI0     | Wake source (wake capability not<br>enabled by default)                                            | GPI0[27] | In/Out    | PMU               | BIDIR_WAKE | N/A           | In, HiZ       |
| D1      | WAKE_TIMESTAMP_SNAP_0 | Wake source (wake capability not<br>enabled by default)                                            | GPI0[34] | In/Out    | PMU               | BIDIR_WAKE | N/A           | In, HiZ       |
| D2      | WAKE_GPI0_2           | Wake source (wake capability not<br>enabled by default)                                            | GPI0[30] | In/Out    | PMU               | BIDIR_WAKE | N/A           | In, HiZ       |
| D3      | KHZ32_CLK_OUT         | Output 32 kHz                                                                                      | GPI0[26] | Out       | PMU_1V8           | BIDIR      | 2             | In, HiZ       |
| D4      | UARTO_SOUT            | UARTO data out                                                                                     | GPI0[2]  | In/Out    | PMU_1V8           | BIDIR      | 2             | In, PU        |
| D6      | UARTO_RTS_N           | UARTO_RTS_N output                                                                                 | GPI0[3]  | In/Out    | PMU_1V8           | BIDIR      | 2             | In, PU        |
| D7      | I2C_SCL               | I <sup>2</sup> C interface clock. Output only for<br>I2C_SCL function. In/Out for GPIO<br>function | GPI0[14] | In/Out    | PMU_1V8           | BIDIR      | 2             | In, PU        |
| D10     | RFIC_LDO_EN           | Internal LDO enable: connect external 100K pull-down resistor to GND                               |          |           |                   |            |               |               |
| D11     | QSPI_CS_N             | Quad-SPI chip select                                                                               |          |           |                   |            |               |               |
| D12     | QSPI_IO_3             | Quad-SPI I/O 3                                                                                     |          |           |                   |            |               |               |
| D13     | QSPI_CLK              | Quad-SPI clock                                                                                     |          |           |                   |            |               |               |
| D14     | QSPI_IO_0             | Quad-SPI I/O 0                                                                                     |          |           |                   |            |               |               |

 Table 1. SKY66430-11 Signal Pin Assignments and Functional Pin Descriptions (2 of 4)

| Ball ID | Ball Name           | Description                                                                      | GPIO     | Direction | IO Power<br>Group | Pad Type | Drive<br>(mA) | State @ Reset |
|---------|---------------------|----------------------------------------------------------------------------------|----------|-----------|-------------------|----------|---------------|---------------|
| D15     | UART1_RTS_N         | UART1_RTS_N output                                                               | GPIO[7]  | In/Out    | PMU_1V8           | BIDIR    | 2             | In, PU        |
| D16     | MSSPI_CS_1_N        | Master-Slave SPI chip select 1                                                   | GPI0[19] | In/Out    | PMU_1V8           | BIDIR    | 2             | In, PU        |
| D17     | MSSPI_SDI           | Master-Slave SPI input data                                                      | GPI0[16] | In/Out    | PMU_1V8           | BIDIR    | 2             | In, PU        |
| D20     | RXHBP               | Optional HB differential RX, positive                                            |          |           |                   |          |               |               |
| E1      | PMU_OSCO            | 32.768 kHz crystal connection                                                    |          |           |                   |          |               |               |
| E2      | PMU_LPM_N           | Reserved, 1.8 V always-on supply                                                 |          |           |                   |          |               |               |
| E3      | PMU_POWERON_PULSE   | Active high power-on pulse; connect to GND                                       |          |           |                   |          |               |               |
| E14     | QSPI_RST_N          | Quad-SPI flash reset                                                             |          |           |                   |          |               |               |
| E15     | MSSPI_CS0_N         | Master-Slave SPI chip select 0                                                   | GPI0[18] | In/Out    | PMU_1V8           | BIDIR    | 2             | In, PU        |
| E20     | RXHBN               | Optional HB differential Rx, negative                                            |          |           |                   |          |               |               |
| F1      | PMU_OSCI            | 32.768 kHz crystal connection                                                    |          |           |                   |          |               |               |
| F2      | PMU_POWERON_PULSE_N | Active low power-on pulse; connect to GND                                        |          |           |                   |          |               |               |
| F3      | EXT_RST_N           | Chip reset: active low: no external pull-up required                             |          |           |                   |          |               |               |
| F8      | I2C_SDA             | I <sup>2</sup> C interface data                                                  | GPI0[13] | In/Out    | PMU_1V8           | BIDIR    | 2             | In, PU        |
| G1      | PMU_1V1             | 1.1 V DCDC feedback/supply input                                                 |          |           |                   |          |               |               |
| G2      | PMU_1V1             | 1.1 V DCDC feedback/supply input                                                 |          |           |                   |          |               |               |
| G3      | VBATT (PMU_VISNS)   | VBATT Sense node                                                                 |          |           |                   |          |               |               |
| G18     | 1V2_RXVC0           | Internal 1.2 V LDO output for external<br>stability capacitor                    |          |           |                   |          |               |               |
| G20     | RFDATA_7            | RF control signal                                                                | N/A      | In/Out    | PMU_1V8           | BIDIR    | 2             | In, HiZ       |
| H1      | PMU_LX1V1           | 1V1 DCDC Switching node to external LC                                           |          |           |                   |          |               |               |
| H2      | PMU_LX1V1           | 1V1 DCDC Switching node to external LC                                           |          |           |                   |          |               |               |
| H12     | RFIC_BBREG2A5_EN    | Internal 2V5 regulator enable<br>(recommended to add 100K pull-down<br>resistor) |          |           |                   |          |               |               |
| H13     | RFIC_DCX0_REG1V8_EN | Internal LDO enable: connect external<br>100K pull-down resistor to GND          |          |           |                   |          |               |               |
| H14     | RFIC_RESET_N        | Chip Reset, requiring 100K pull down                                             |          |           |                   |          |               |               |
| H16     | AUXADC1             | External connection to AUX ADC                                                   |          |           |                   |          |               |               |
| H18     | AUXADC2             | External connection to AUX ADC                                                   |          |           |                   |          |               |               |
| H20     | RFDATA_3            | RF control signal                                                                | N/A      | In/Out    | PMU_1V8           | BIDIR    | 2             | In, HiZ       |
| J1      | PMU_PGND2           | 1.1 V DCDC power ground                                                          |          |           |                   |          |               |               |
| J2      | PMU_PGND2           | 1.1 V DCDC power ground                                                          |          |           |                   |          |               |               |
| J3      | PMU_PGND2           | 1.1 V DCDC power ground                                                          |          |           |                   |          |               |               |
| J18     | AUXADC3             | External connection to AUX ADC                                                   |          |           |                   |          |               |               |
| K1      | VBATT (PMU_VI2)     | VBATT power input to 1.8 V/<br>1.1 V DCDC                                        |          |           |                   |          |               |               |
| K2      | VBATT (PMU_VI2)     | VBATT power input to 1.8 V/<br>1.1 V DCDC                                        |          |           |                   |          |               |               |
| К3      | VBATT (PMU_VI2)     | VBATT power input to 1.8 V/<br>1.1 V DCDC                                        |          |           |                   |          |               |               |

 Table 1. SKY66430-11 Signal Pin Assignments and Functional Pin Descriptions (3 of 4)

| Ball ID                                         | Ball Name                                                                                                    | Description                                                                                                    | GPIO                              | Direction                           | IO Power<br>Group                    | Pad Type                 | Drive<br>(mA) | State @ Reset |
|-------------------------------------------------|----------------------------------------------------------------------------------------------------|----------------------------------------------------------------------------------------------------|-----------------------------------|-------------------------------------|--------------------------------------|--------------------------|---------------|---------------|
| K11                                             |                                                                                                    | Internal 1.2V LDO output for external                                                                                                    |                                   | Diroction                           | uroup                                | i uu i ypo               | (1124)        |               |
|                                                 | 102_17000                                                                                                    | stability capacitor                                                                                                    |                                   |                                     |                                      |                          |               |               |
| L1                                              | PMU_LX1V8                                                                                                    | 1V8 DCDC Switching node to external LC                                                                                                    |                                   |                                     |                                      |                          |               |               |
| L2                                              | PMU_LX1V8                                                                                                    | 1V8 DCDC Switching node to external LC                                                                                                    |                                   |                                     |                                      |                          |               |               |
| L16                                             | RFDATA_1_CAP                                                                                                    | Internal MIPI RFFE SDATA line                                                                                                    |                                   |                                     |                                      |                          |               |               |
| L17                                             | RFDATA_2_CAP                                                                                                    | Internal MIPI RFFE SCLK line                                                                                                    |                                   |                                     |                                      |                          |               |               |
| L20                                             | FEM_AUX1_RX                                                                                                    | Optional HB RX SP6T connection                                                                                                    |                                   |                                     |                                      |                          |               |               |
| M1                                              | PMU_1V8                                                                                                    | 1.8 V DCDC feedback/supply input                                                                                                    |                                   |                                     |                                      |                          |               |               |
| M2                                              | PMU_1V8                                                                                                    | 1.8 V DCDC feedback/supply input                                                                                                    |                                   |                                     |                                      |                          |               |               |
| M3                                              | PMU_1V8                                                                                                    | SoC 1.8 V supply (input)                                                                                                    |                                   |                                     |                                      |                          |               |               |
| N1                                              | PMU_PGND1                                                                                                    | 1.8/3.0 V DCDC power ground                                                                                                    |                                   |                                     |                                      |                          |               |               |
| N2                                              | PMU_PGND1                                                                                                    | 1.8/3.0 V DCDC power ground                                                                                                    |                                   |                                     |                                      |                          |               |               |
| N3                                              | PMU_PGND1                                                                                                    | 1.8/3.0 V DCDC power ground                                                                                                    |                                   |                                     |                                      |                          |               |               |
| N4                                              | VP_1V8                                                                                                    | PSRAM Power (connect to N5)                                                                                                    |                                   |                                     |                                      |                          |               |               |
| N5                                              | 1V8_I_PSRAM                                                                                                    | PSRAM Power (connect to N4)                                                                                                    |                                   |                                     |                                      |                          |               |               |
| N20                                             | FEM_ANT                                                                                                    | Antenna                                                                                                    |                                   |                                     |                                      |                          |               |               |
| P1                                              | PMU_LX3V0                                                                                                    |                                                                                                    |                                   |                                     |                                      |                          |               |               |
| P2                                              | PMU_LX3V0                                                                                                    | DCDC switch node to external LC                                                                                                    |                                   |                                     |                                      |                          |               |               |
| R1                                              | PMU_3V0                                                                                                    | 3.0 V DCDC feedback/supply input                                                                                                    |                                   |                                     |                                      |                          |               |               |
| R2                                              | PMU_3V0                                                                                                    | 3.0 V DCDC feedback/supply input                                                                                                    |                                   |                                     |                                      |                          |               |               |
| R3                                              | PMU_3V0                                                                                                    | 3.0 V DCDC feedback/supply input                                                                                                    |                                   |                                     |                                      |                          |               |               |
| R7                                              | 3V0_FEM_VCC2                                                                                                    | 3.0 V FEM VCC2                                                                                                    |                                   |                                     |                                      |                          |               |               |
| S1                                              | PMU_VI1 (VBATT)                                                                                                    | VBATT power input to 3.0 V DCDC                                                                                                    |                                   |                                     |                                      |                          |               |               |
| S2                                              | PMU_VI1 (VBATT)                                                                                                    | VBATT power input to 3.0 V DCDC                                                                                                    |                                   |                                     |                                      |                          |               |               |
| S3                                              | PMU_VI1 (VBATT)                                                                                                    | VBATT power input to 3.0 V DCDC                                                                                                    |                                   |                                     |                                      |                          |               |               |
| S4                                              | 1V8_FEM_VIO                                                                                                    | 1.8 V FEM VIO                                                                                                    |                                   |                                     |                                      |                          |               |               |
| S5                                              | 3V0_FEM_VDD                                                                                                    | 3.0 V FEM VDD                                                                                                    |                                   |                                     |                                      |                          |               |               |
| S6                                              | 3V0_FEM_VCC1                                                                                                    | 3.0 V FEM VCC1                                                                                                    |                                   |                                     |                                      |                          |               |               |
| S7                                              | 3V0_FEM_VCC2                                                                                                    | 3.0 V FEM VCC2                                                                                                    |                                   |                                     |                                      |                          |               |               |
| S9                                              | RFDATA_5                                                                                                    | RF control signal                                                                                                    | N/A                               | In/Out                              | PMU_1V8                              | BIDIR                    | 2             | In, HiZ       |
| S15                                             | FEM_VIO_CAP                                                                                                    | Internal 1.8 V supply node to FEM MIPI<br>block: optional decoupling                                                                                         |                                   |                                     |                                      |                          |               |               |
| S18                                             | TXHB2                                                                                                    | Optional HB TX                                                                                                    |                                   |                                     |                                      |                          |               |               |
| S20                                             | FEM_AUX2_TX                                                                                                    | Optional HB TX SP6T connection                                                                                                    |                                   |                                     |                                      |                          |               |               |
| A15, B1,<br>G4, G5, C<br>K5, K6, K<br>All other | B15, C15, D8, E4, E5, E6, E7, E<br>36, G7, G10, G11, G12, G13, G1<br>37, K9, K14, K16, L4, L5, L6, L7<br><b>pins not specifically listed h</b> | E9, E10, E11, E12, E13, E16, E17, F5, F6, F<br>4, G16, G17, H4, H5, H6, H9, H10, H11, H1<br>, L9, M4, M5, M6, M7, N6, N7, S13, and S<br>ere are ground pins. | 7, F9, F10,<br>5, H17, J5,<br>I4. | F11, F12, F14, I<br>J6, J7, J8, J9, | F15, F16,<br>J12, J15,<br><b>Con</b> | se pins are des<br>nect. | ignated as    | Do Not        |

Table 1. SKY66430-11 Signal Pin Assignments and Functional Pin Descriptions (4 of 4)

# **UART Expected Usage**

- UARTO: Main AT interface to be connected with host application. Wake from low power via HW flow control is active in this UART.
- **UART1:** Debug interface. Wake from low power via HW flow control is active in this UART.
- UART2: Modem console or debug interface.

Figure 3a represents the typical implementation for the hardware flow control for UART0, UART1, and UART2. TXD and RXD signals are mandatory.

CTS/RTS are mandatory in order to control SiP low power modes. The SKY66430 is designed for use as data communications equipment (DCE). Based on the conventions for DCE-DTE connections, the DCE device will communicate with the customer application (DTE) using the following signals:

- Port TXD on the Application send data to the SKY66430 SIN signal line.
- Port RX on the Application receives data from the SKY66430 SOUT signal line.

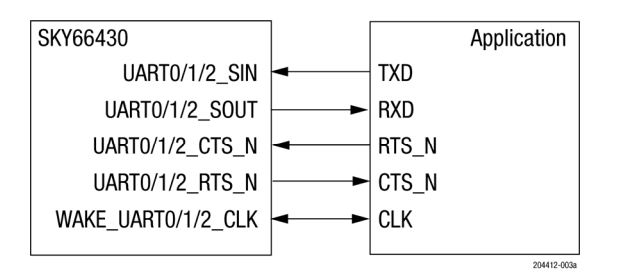

Figure 3a. UARTO, UART1, and UART2 Signals Convention and Flow Control

# **Electrical and Mechanical Specifications**

The absolute maximum ratings of the SKY66430-11 are shown in Table 2. Recommended operating conditions of the SKY66430-11 are provided in Table 3. SIP electrical specifications are shown in Table 4. The electrical specifications for low-band Tx are provided in Table 5. Table 6 shows the electrical specifications for mid-band Tx. Table 7 shows the Rx electrical specifications for low-band and mid-band RX. Table 8 shows the AUX port electrical specifications.

## Table 2. SKY66430-11 Absolute Maximum Ratings<sup>1</sup>

| Parameter                  | Symbol             | Min  | Тур | Мах  | Units |
|----------------------------|--------------------|------|-----|------|-------|
| RF input power (AUX Tx/Rx) | CW PIN             |      |     | 37.5 | dBm   |
| Supply voltages (with RF)  | VBATT              | -0.5 |     | TBD  | V     |
| Operating case temperature | TCASE <sup>2</sup> | -40  | 25  | +85  | °C    |
| Storage temperature        | Тѕтс               | -40  |     | +150 | °C    |

1 Exposure to maximum rating conditions for extended periods may reduce device reliability. There is no damage to device with only one parameter set at the limit and all other parameters set at or below their nominal value. Exceeding any of the limits listed here may result in permanent damage to the device.

<sup>2</sup> TCASE refers to the temperature of the ground pad on the underside of the package.

**ESD HANDLING**: Although this device is designed to be as robust as possible, electrostatic discharge (ESD) can damage this device. This device must be protected at all times from ESD when handling or transporting. Static charges may easily produce potentials of several kilovolts on the human body or equipment, which can discharge without detection. Industry-standard ESD handling precautions should be used at all times.

#### Table 3. SKY66430-11 Recommended Operating Conditions

| Parameter                        | Symbol | Min | Тур | Max | Units |
|----------------------------------|--------|-----|-----|-----|-------|
| Supply voltage                   | VBATT  | 3.1 | 3.8 | 5.5 | V     |
| Case operating temperature range | TRANGE | -40 | +25 | +85 | °C    |

| Power Consumption            | Test Condition                 | Min | Тур | Мах | Units |  |  |
|------------------------------|--------------------------------|-----|-----|-----|-------|--|--|
| TX Peak Current <sup>1</sup> |                                |     |     |     |       |  |  |
| ltotal_13dBm                 | B13 uplink, CW, Pout = +13 dBm |     | 270 |     | mA    |  |  |
| Itotal _18dBm                | B13 uplink, CW, Pout = +18 dBm |     | 360 |     | mA    |  |  |
| ltotal_20dBm                 | B13 uplink, CW, Pout = +20 dBm |     | 410 |     | mA    |  |  |
| ltotal_23dBm                 | B13 uplink, CW, Pout = +23 dBm |     | 520 |     | mA    |  |  |
| eDRX Mode Current            |                                |     |     |     |       |  |  |
| I_average                    |                                |     | TBD |     | mA    |  |  |
| l_idle                       |                                |     | TBD |     | uA    |  |  |
| PSM Sleep Current            | PSM Sleep Current              |     |     |     |       |  |  |
| I_leak                       |                                |     | 1   |     | uA    |  |  |

## Table 4. SKY66430-11 Power Consumption Electrical Specifications (VBATT = 3.8 V, TCASE = +25°C, QPSK/5 MHz BW / 6RB (MPR = 0), Unless Otherwise Specified)

<sup>1</sup> Listed as measured peak current consumption in LTE Tx/Rx configurations CW mode. It represents the maximum RMS current. Actual power consumption depends on LTE band of operation and duty cycle. Table 4 listed for LTE band 13 only.

### Table 5. SKY66430-11 Low-Band TX Electrical Specifications (1 of 2) (VBATT = 3.8 V, TCASE = $+25^{\circ}$ C, LTE Low-Band, f = 782 MHz, QPSK/5 MHz BW/6RB, Unless Otherwise Specified)

|                           | Parameter        |               | Symbol                                                | Conditions                                                                                                    | Min | Тур        | Max | Units              |  |
|---------------------------|------------------|---------------|-------------------------------------------------------|----------------------------------------------------------------------------------------------------|-----|------------|-----|--------------------|--|
| Frequency                 |                  |               | f                                                     |                                                                                                    | 698 |            | 915 | MHz                |  |
| Movimum o                 | utput power      |               | Pout_max                                              |                                                                                                    | 24  |            |     | dDm                |  |
|                           | uthut homei      |               | Pout_max_etc <sup>1</sup>                             |                                                                                                    | 23  |            |     | UDIII              |  |
| Power variation           |                  | DELTA_POUT    | Pout = Pout_max                                       |                                                                                                    | 2   |            | dB  |                    |  |
| Adiacent cha              | annel leakage    |               | EUTRA_ACLR1                                           | Pout = Pout_max                                                                                                    |     | -35        | -34 |                    |  |
| ratio (based on 5 MHz LTE |                  | EUTRA         | (power measured in adjacent<br>5 MHz LTE channel)     | TCASE = TRANGE                                                                                                    |     |            | -33 | dRo                |  |
| 6 RB transmit             | ted signal on RB |               | UTRA_ACLR1                                            | Pout = Pout_max                                                                                                    |     | -38        | -37 | UDU                |  |
| 19 through 24             |                  | UTRA1         | (power measured in adjacent<br>3.84 MHz UTRA channel) | TCASE = TRANGE                                                                                                    |     |            | -36 |                    |  |
| Modulation a              | accuracy         |               | EVM_qpsk                                              | Load = 50 $\Omega$ , Pout = +23 dBm                                                                                                  |     | 3          | 5   | %                  |  |
|                           | Second           |               | 2fo                                                   |                                                                                                    |     | -40        | -35 | dBm/MHz            |  |
|                           | Second (B13)     |               | 2fo                                                   |                                                                                                    |     | -54        | -52 | dBm/MHz            |  |
|                           | Second (B28)     |               | 2fo                                                   |                                                                                                    |     | -40        | -38 | dBm/MHz            |  |
| Harmonics                 | Third            |               | 3fo                                                   | Pout = Pout_max                                                                                                    |     | -40        | -35 | dBm/MHz            |  |
|                           | Third (B28)      |               | 3fo                                                   |                                                                                                    |     | -55        | -50 | dBm/MHz            |  |
|                           | Fourth and high  | er            | 4fo                                                   |                                                                                                    |     | -65        | -60 | dBm/MHz            |  |
|                           | LB (B12) noise i | n B12 Rx band |                                                       | $f_{\text{MEAS}} = 729 \text{ MHz}^2$                                                                                                |     | -60        |     | dBm/MHz            |  |
| Noise during              | LB (B12) noise i | n B17 Rx band |                                                       | $f_{\text{MEAS}} = 734 \text{ MHz}^2$                                                                                                |     | -65        |     | dBm/MHz            |  |
| B12 TX                    | LB (B12) noise i | n GPS Band    | PNOISE_Emissions_Bands                                | fmeas = 1574.42 to 1576.42 MHz <sup>2</sup>                                                                                          |     | -75        |     | dBm/MHz            |  |
|                           | LB (B12) noise i | n GNSS band   |                                                       | $f_{\text{MEAS}} = 1559.00 \text{ MHz to } 1574.42 \text{ MHz}^2 \\ f_{\text{MEAS}} = 1576.42 \text{ MHz to } 1610.00 \text{ MHz}^2$ |     | -75<br>-75 |     | dBm/MHz<br>dBm/MHz |  |

|                        | Parameter                               | Symbol                 | Conditions                                                                                                    | Min  | Тур        | Max | Units              |
|------------------------|-----------------------------------------|------------------------|----------------------------------------------------------------------------------------------------|------|------------|-----|--------------------|
|                        | LB (B13) noise in B13 Rx band           |                        | fmeas = 756 MHz <sup>2</sup>                                                                                                    |      | -65        |     | dBm/MHz            |
|                        | LB (B13) noise in B14 Rx band           | -                      | fmeas = 768 MHz <sup>2</sup>                                                                                                    |      | -60        |     | dBm/MHz            |
| Noise during<br>B13 TX | LB (B13) noise in public safety (NS_07) | PNOISE_Emissions_Bands | fmeas = 775 MHz <sup>2</sup>                                                                                                    |      | -60        |     | dBm/6.25kHz        |
|                        | LB (B13) noise in GPS Band              |                        | fmeas = 1574.42 to 1576.42 MHz <sup>3</sup>                                                                                               |      | -75        |     | dBm/MHz            |
|                        | LB (B13) noise in GNSS band             |                        | $\label{eq:meas} \begin{array}{l} {\rm f_{MEAS}=1559.00~MHz~to~1574.42~MHz^3} \\ {\rm f_{MEAS}=1576.42~MHz~to~1610.00~MHz^3} \end{array}$ |      | -50<br>-75 |     | dBm/MHz<br>dBm/MHz |
| ANT port retu          | rn loss                                 | RL_ant                 | Pıℕ = -30 dBm                                                                                                    |      | 10         |     | dB                 |
| Stability              |                                         | S                      | No oscillations, all spurious:<br>< -36 dBm/100 kHz @ 30 MHz~1 GHz<br>< -30 dBm/MHz @ 1 GHz ~12.5 GHz<br>Tcase = Trange                   | 6:1  |            |     | VSWR               |
| Ruggedness             |                                         | Ru                     | No permanent damage to module<br>Pout = Pout_Max @ Load = 50 $\Omega$<br>TCASE = TRANGE                                                   | 10:1 |            |     | VSWR               |

Table 5. SKY66430-11 Low-Band TX Electrical Specifications (2 of 2) (VBATT = 3.8 V, TCASE = +25°C, LTE Low-Band, f = 782 MHz, QPSK/5 MHz BW/6RB, Unless Otherwise Specified)

<sup>1</sup> ETC = Extreme Temperature Condition, TCASE = -40 °C and TCASE = +85 °C.

 $^2$  Measured with +24 dBm TX on 5 MHz LTE channel centered at 779.5 MHz, lowest 6RB.

 $^3$  Measured with +24 dBm TX on 5 MHz LTE channel centered at 784.5 MHz, highest 6RB.

| Р                                                                                                    | arameter            | Symbol                                                   | Conditions                                                                                                    | Min                                                                                                    | Тур | Max                                                                                                    | Units   |
|----------------------------------------------------------------------------------------------------|---------------------|----------------------------------------------------------|----------------------------------------------------------------------------------------------------|----------------------------------------------------------------------------------------------------|-----|----------------------------------------------------------------------------------------------------|---------|
| Frequency                                                                                                    |                     | f                                                        |                                                                                                    | 1710                                                                                                    |     | 1980                                                                                                    | MHz     |
| Mar                                                                                                    |                     | Pout_max                                                 |                                                                                                    | +24                                                                                                    |     |                                                                                                    | dBm     |
| Maximum output pow                                                                                              | er                  | Pout_max_etc <sup>1</sup>                                |                                                                                                    | +23                                                                                                    |     |                                                                                                    | dBm     |
| Power variation                                                                                                 |                     | DELTA_POUT                                               | Pout = Pout_max                                                                                                    |                                                                                                    | 2   |                                                                                                    | dB      |
|                                                                                                    |                     | EUTRA_ACLR1                                              | Pout = Pout_max                                                                                                    |                                                                                                    | -35 | -34                                                                                                    | dBc     |
| Aujacent cnannel<br>leakage ratio (based<br>on 5 MHz LTE<br>channels)<br>6 BB transmitted signal                | EUTRA               | (power measured in<br>adjacent 5 MHz LTE<br>channel)     | Tcase = Trange                                                                                                    |                                                                                                    |     | -33                                                                                                    | dBc     |
| channels)                                                                                                    |                     | UTRA_ACLR1                                               | Pout = Pout_max                                                                                                    | Conditions         Min         Typ         Max         U           1710         1980         M           +24         -         d           +23         -         d           -POUT_MAX         2         d           = POUT_MAX         -35         -34         d           = POUT_MAX         -35         -34         d           = TRANGE        35         -34         d           = TRANGE        35         -34         d           = TRANGE        38         -37         d           = TRANGE        38         -37         d           = TRANGE        36         d         d           = TRANGE        36         d         d           = TRANGE        36         d         d           = TRANGE        36         d         d           = TRANGE         -36         d         d           = TRANGE         -36         d         d           = TRANGE         -36         d         d           = TRANGE         -40         -35         d           = POUT_MAX         -40         -35         d | dBc |                                                                                                    |         |
| on 5 MHz LTE<br>channels)<br>6 RB transmitted signal<br>on RB 19 through 24<br>Modulation accuracy<br>Harmonics | UTRA1               | (power measured in<br>adjacent 3.84 MHz<br>UTRA channel) | Tcase = Trange                                                                                                    |                                                                                                    |     | -36                                                                                                    | dBc     |
| Modulation accuracy                                                                                             |                     | EVM_QPSK                                                 | Load = 50 $\Omega$ , Pout = +23 dBm                                                                                                    |                                                                                                    | 3   | 5                                                                                                    | %       |
| Modulation accuracy<br>Harmonics                                                                                | Second              | 2fo                                                      |                                                                                                    |                                                                                                    | -40 | -35                                                                                                    | dBm/MHz |
|                                                                                                    | Third               | 3fo                                                      | Pout = Pout_max                                                                                                    |                                                                                                    | -40 | -35                                                                                                    | dBm/MHz |
|                                                                                                    | Fourth and higher   | 4fo                                                      |                                                                                                    |                                                                                                    | -40 | IIIIdX       1980       -34       -33       -37       -36       5       -35       -35       -35       -35       -35       -35       -35       -35       -35       -35       -35 | dBm/MHz |
|                                                                                                    | Noise in B4 Rx band |                                                          | $f_{\text{MEAS}} = 2110 \text{ MHz}^2$                                                                                                 |                                                                                                    | -50 | 1980<br>-34<br>-33<br>-37<br>-36<br>5<br>-35<br>-35<br>-35<br>-35<br>-35<br>-35                                                                                                 | dBm/MHz |
| Noise                                                                                                    | Noise in GPS Band   | PNOISE_Emissions_                                        | fmeas = 1574.42 to 1576.42 MHz <sup>3</sup>                                                                                            |                                                                                                    | -70 |                                                                                                    | dBm/MHz |
|                                                                                                    | Noise in GNSS band  | Bands                                                    | $f_{\text{MEAS}} = 1559.00 \text{ MHz to } 1574.42 \text{ MHz}^3$<br>$f_{\text{MEAS}} = 1576.42 \text{ MHz to } 1610.00 \text{ MHz}^3$ |                                                                                                    | -70 |                                                                                                    | dBm/MHz |
| ANT port return loss                                                                                            |                     | RL_ant                                                   | Pin = -30 dBm                                                                                                    |                                                                                                    | 10  |                                                                                                    | dB      |
| Stability                                                                                                    |                     | S                                                        | No oscillations, all spurious:<br>< -36 dBm/100 kHz @ 30 MHz~1 GHz<br>< -30 dBm/MHz @ 1 GHz ~12.5 GHz<br>Tcase = Trange                | 6:1                                                                                                    |     |                                                                                                    | VSWR    |
| Ruggedness                                                                                                    |                     | Ru                                                       | No permanent damage to module<br>Pout = Pout_MAX @ Load = 50 Ω<br>TcASE = TRANGE                                                       | 10:1                                                                                                    |     |                                                                                                    | VSWR    |

Table 6. SKY66430-11 Mid-Band TX Electrical Specifications

(VBATT = 3.8 V, TCASE = +25°C, LTE Mid-band, f = 1732 MHz, QPSK/5 MHz BW/6RB, Unless Otherwise Specified)

<sup>1</sup> ETC = Extreme Temperature Condition, TCASE = -40 °C and TCASE = +85 °C.

 $^2$  Measured with +24 dBm TX on 5 MHz LTE channel centered at 1752.5 MHz, highest 6 RB.

 $^3$  Measured with +24 dBm TX on 5 MHz LTE channel centered at 1712.5 MHz, lowest 6 RB.

Table 7. SKY66430-11 Low-Band and Mid-Band Rx Electrical Specifications (VBATT = 3.8 V, TCASE =  $+25^{\circ}$ C, Unless Otherwise Specified)

| Parameter            | Symbol  | Conditions                            | Min  | Тур    | Мах  | Unit |  |  |  |  |  |
|----------------------|---------|---------------------------------------|------|--------|------|------|--|--|--|--|--|
| Low-Band             |         |                                       |      |        |      |      |  |  |  |  |  |
| Operating frequency  | f       |                                       | 729  |        | 960  | MHz  |  |  |  |  |  |
| ANT port return loss | RL_ant  | In/Out, 50 $\Omega,$ 729 to 960 MHz   | 7    | 10     |      | dB   |  |  |  |  |  |
| RSSI                 | RSSI_LB | QPSK/5 MHz BW/4RB, CINR = 13 dB       |      | -109.7 |      | dBm  |  |  |  |  |  |
| Mid-Band             |         |                                       |      |        |      |      |  |  |  |  |  |
| Operating frequency  | f       |                                       | 1805 |        | 2200 | MHz  |  |  |  |  |  |
| ANT port return loss | RL_ant  | In/Out, 50 $\Omega,$ 1805 to 2200 MHz | 7    | 10     |      | dB   |  |  |  |  |  |
| RSSI                 | RSSI_mb | QPSK/5 MHz BW/4RB, CINR = 13 dB       |      | -109.7 |      | dBm  |  |  |  |  |  |

# Table 8. SKY66430-11 AUX Port Electrical Specifications(VBATT = 3.8 V, TCASE = $+25^{\circ}$ C, Unless Otherwise Specified)

| Parameter                                      | Symbol     | Conditions                                         | Min | Тур               | Max | Unit           |
|------------------------------------------------|------------|----------------------------------------------------|-----|-------------------|-----|----------------|
| AUX1_RX port insertion loss                    | IL_AUX     | 0.7 to 1.0 GHz<br>1.4 to 2.0 GHz<br>2.0 to 2.7 GHz |     | 0.4<br>0.5<br>0.6 |     | dB             |
| AUX1_RX port return loss                       | RL_AUX     | In/Out, 50 Ω, 0.7 to 2.7 GHz                       | 7   | 10                |     | dB             |
| AUX1_RX port compression point, P0.1dB         | P0.1dB_AUX | 0.7 to 2.7 GHz                                     |     | 38                |     | dBm            |
| AUX1_RX port third order input intercept point | IP3_AUX    | 0.7 to 2.7 GHz                                     |     | 70                |     | dBm            |
| AUX2_TX port insertion loss                    | IL_AUX     | 0.7 to 1.0 GHz<br>1.4 to 2.0 GHz<br>2.0 to 2.7 GHz |     | 0.4<br>0.5<br>0.6 |     | dB<br>dB<br>dB |
| AUX2_TX port return loss                       | RL_AUX     | In/Out, 50 Ω, 0.7 to 2.7 GHz                       | 7   | 10                |     | dB             |
| AUX2_TX port compression point, P0.1dB         | P0.1dB_AUX | AUX1 port, 0.7 to 2.7 GHz                          |     | 38                |     | dBm            |
| AUX2_TX port third order input intercept point | IP3_AUX    | AUX1 port, 0.7 to 2.7 GHz                          |     | 70                |     | dBm            |

# **Evaluation Board Description**

The SKY66430-11 Evaluation Board is used to test the performance of the SKY66430-11 SiP. The schematic diagrams for the SKY66430-11 are shown in Figures 4a through 4d.

An assembly diagram of the Evaluation Board is shown in Figure 5.

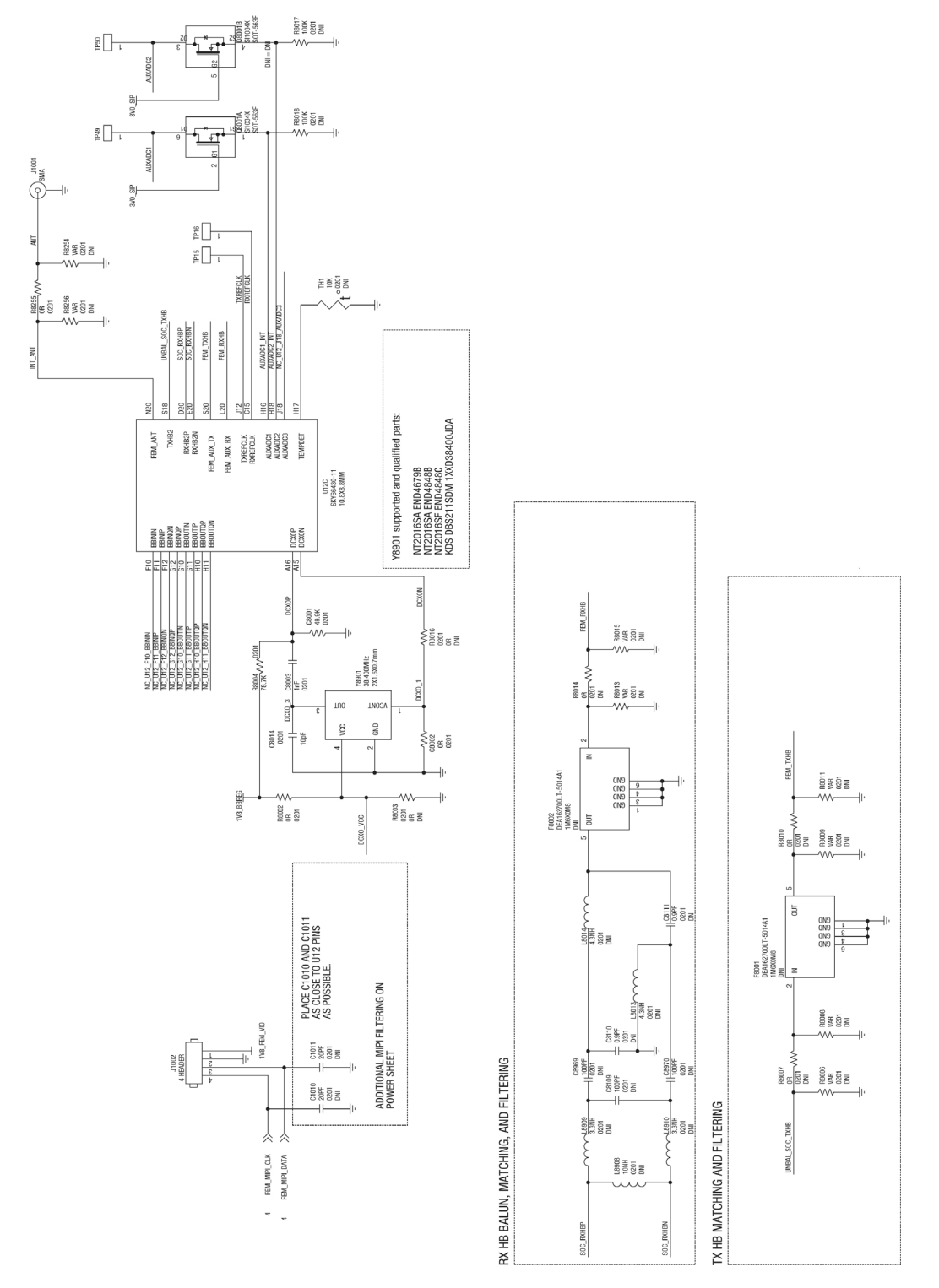

Figure 4a. SKY66430-11 Evaluation Board Schematic - Analog/RF

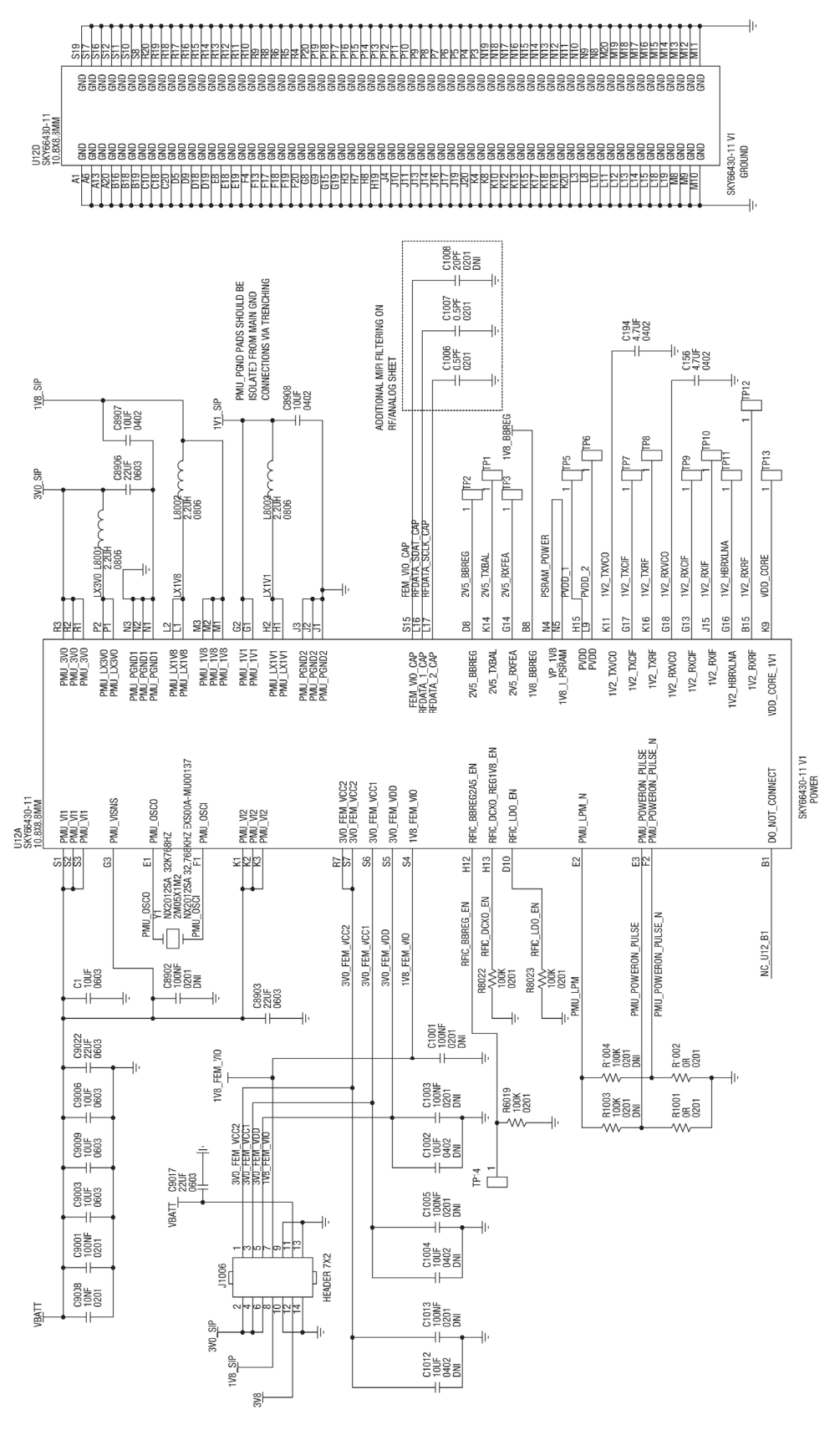

Figure 4b. SKY66430-11 Evaluation Board Schematic - Power

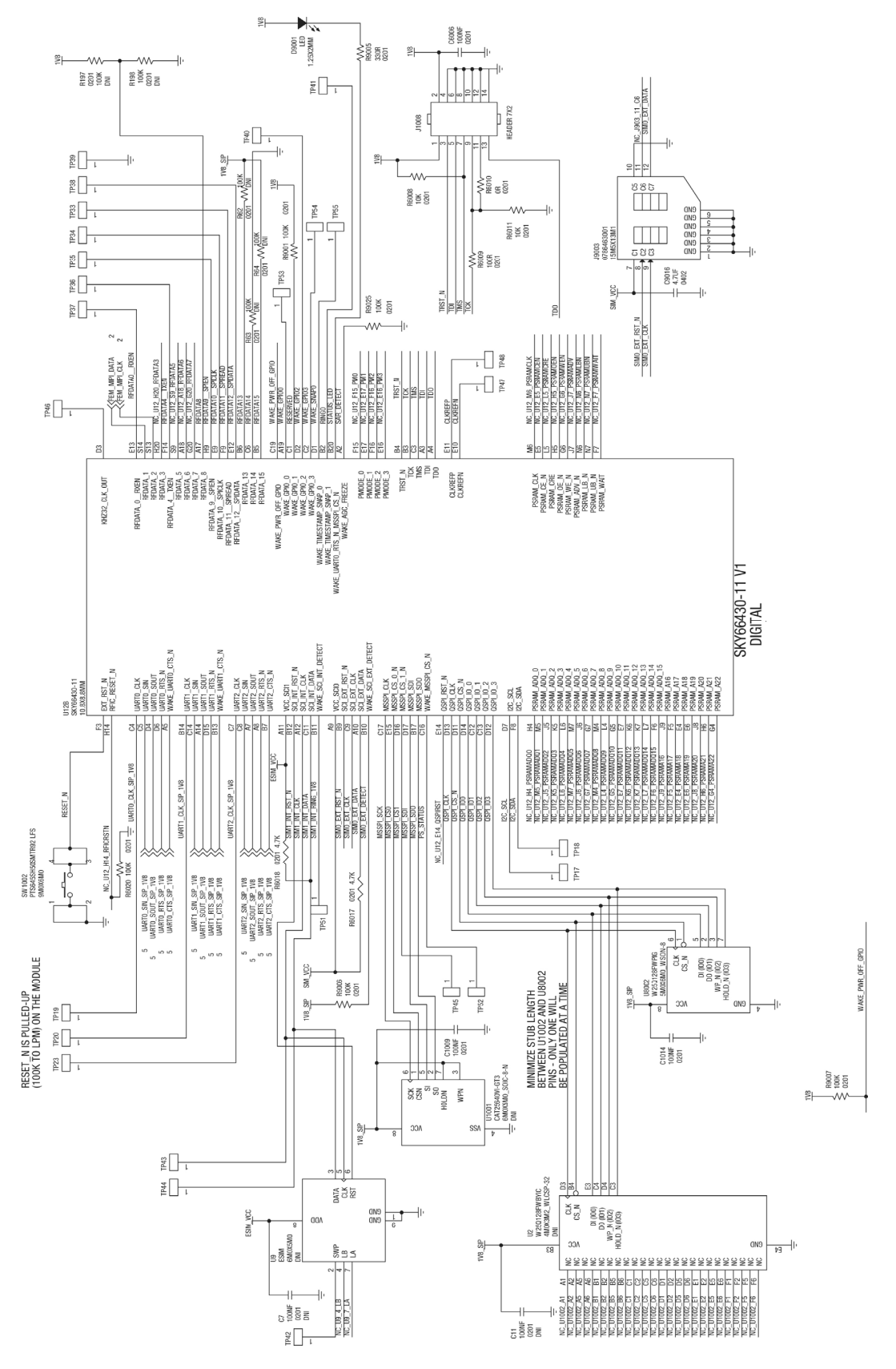

Figure 4c. SKY66430-11 Evaluation Board Schematic - Digital

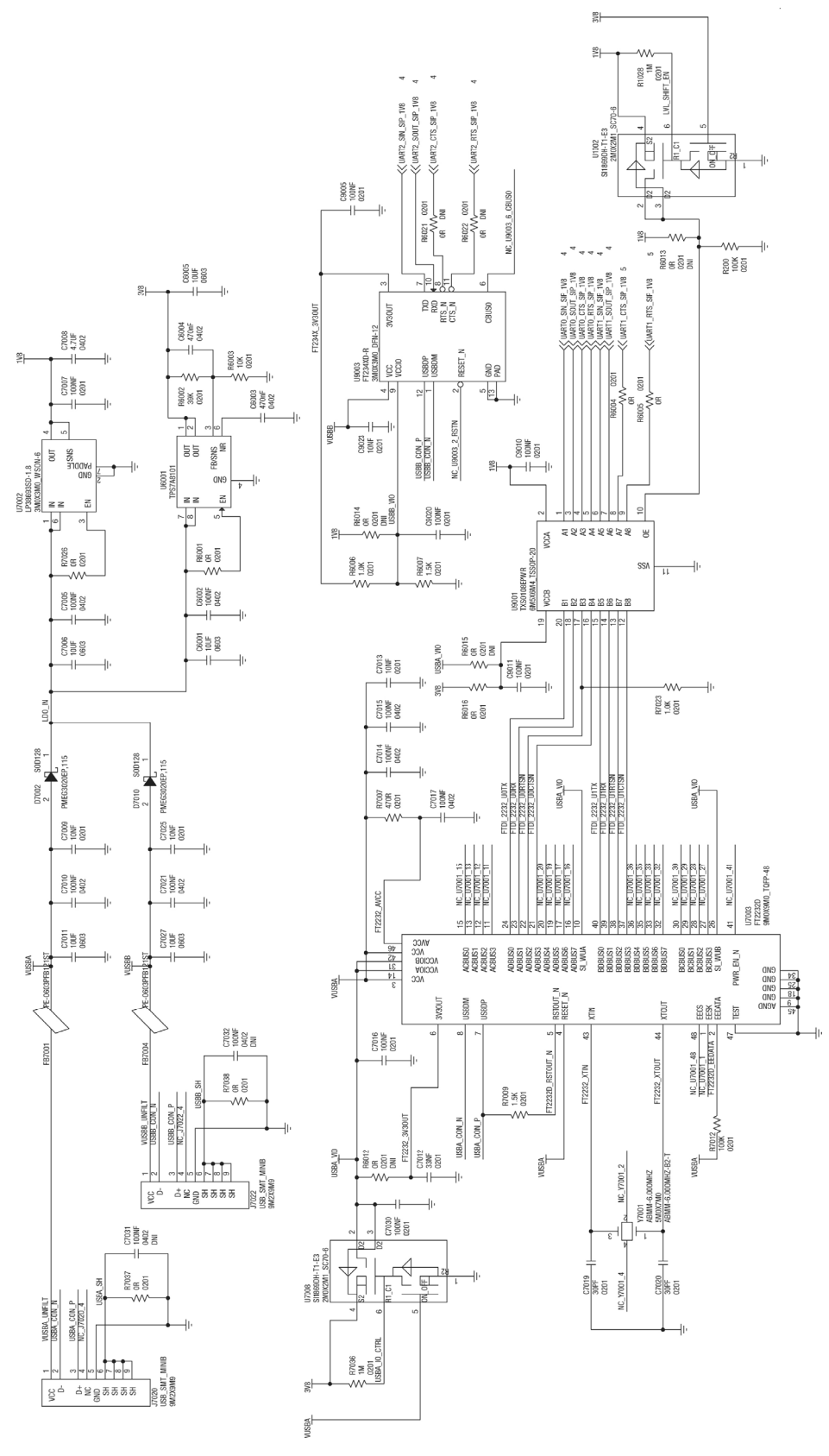

Figure 4d. Evaluation Board Schematics - Miscellaneous

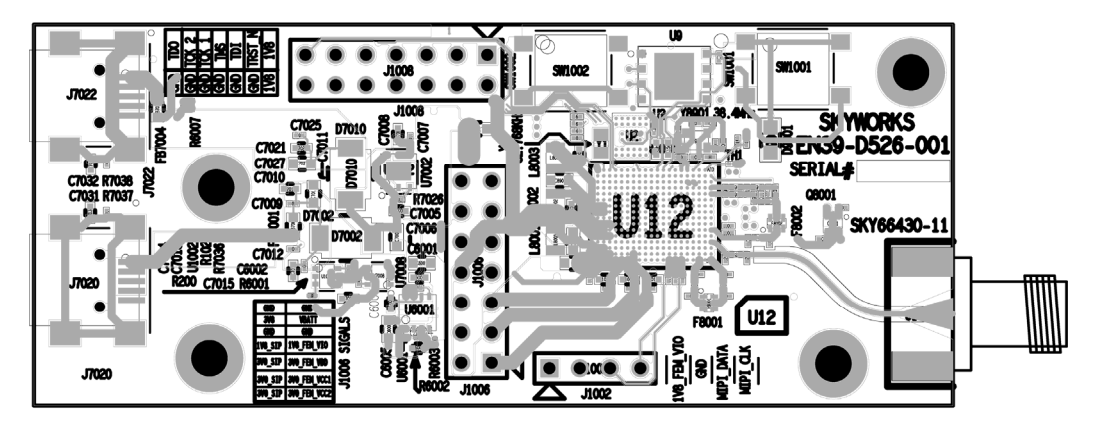

**Top View** 

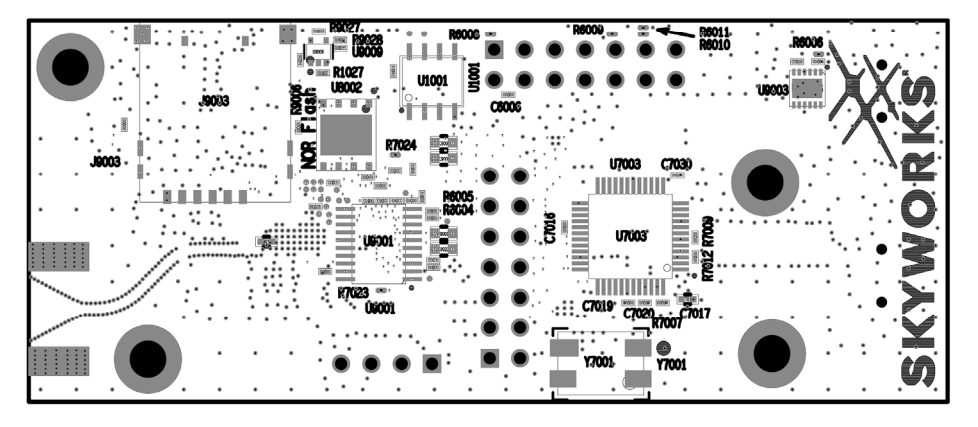

**Bottom View** 

Figure 5. SKY66430-11 Application Board Assembly Diagram

# **Package Dimensions**

The typical part marking for the SKY66430-11 is shown in Figure 6. The PCB layout footprint for the SKY66430-11 is shown in Figure 7. Package dimensions are shown in Figure 8, and tape and reel dimensions are provided in Figure 9.

# **Package and Handling Information**

Since the device package is sensitive to moisture absorption, it is baked and vacuum packed before shipping. Instructions on the shipping container label regarding exposure to moisture after the container seal is broken must be followed. Otherwise, problems related to moisture absorption may occur when the part is subjected to high temperature during solder assembly.

The SKY66430-11 is rated to Moisture Sensitivity Level 3 (MSL3) at 260 °C. It can be used for lead or lead-free soldering. For additional information, refer to the Skyworks Application Note, *Solder Reflow Information*, document number 200164.

Care must be taken when attaching this product, whether it is done manually or in a production solder reflow environment. Production quantities of this product are shipped in a standard tape and reel format.

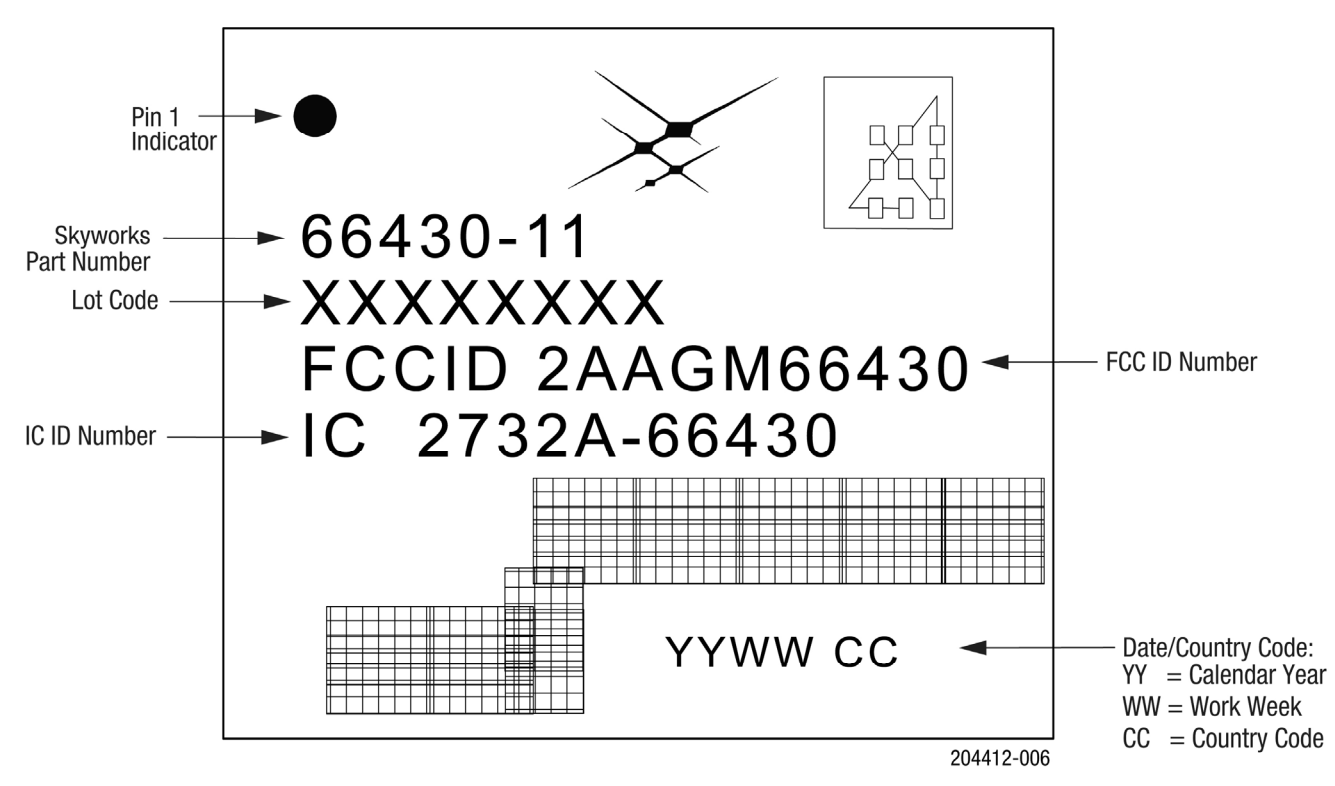

Figure 6. SKY66430-11 Typical Part Marking

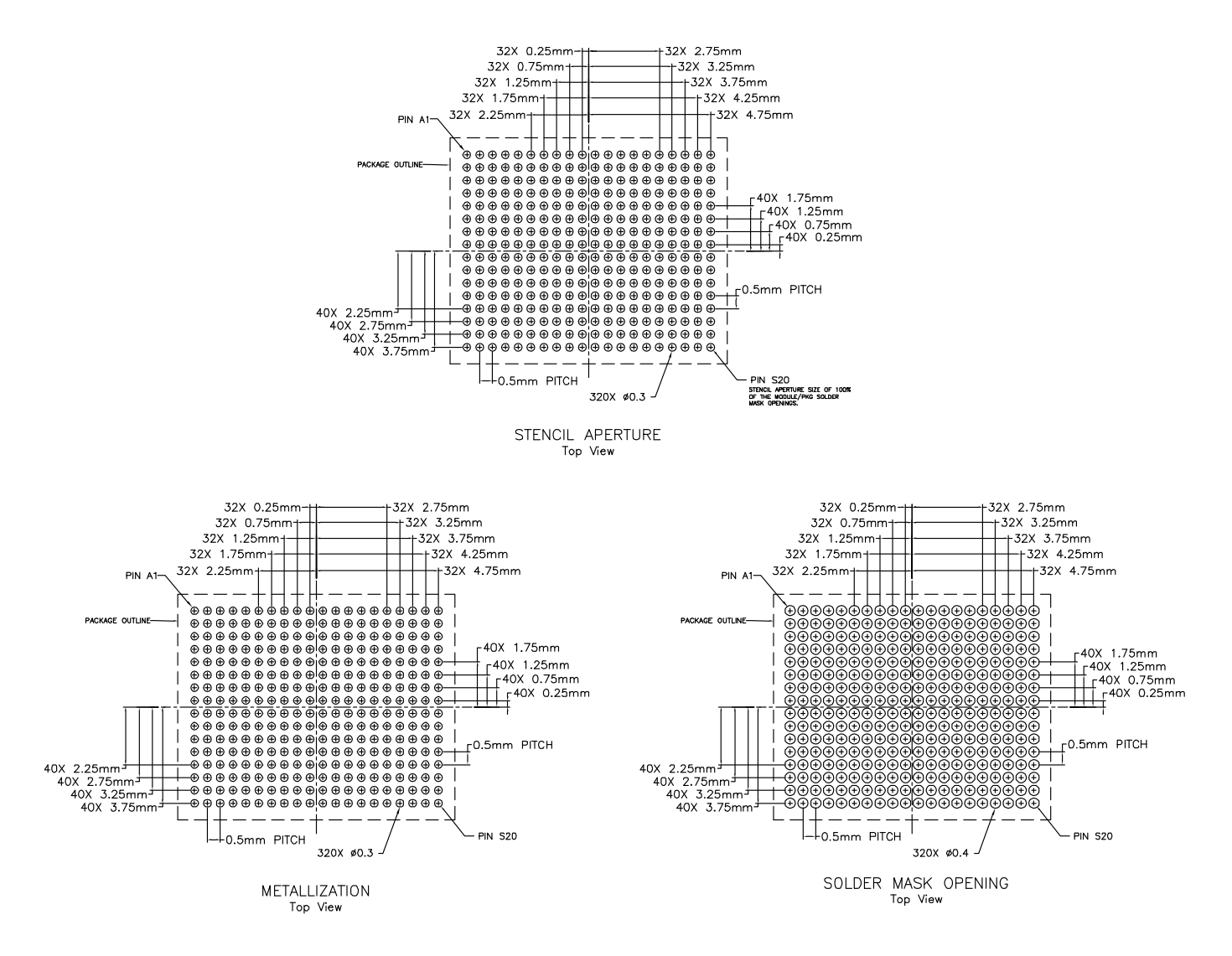

NOTE: THERMAL VIAS SHOULD BE RESIN FILLED AND CAPPED IN ACCORDANCE WITH IPC-4761 TYPE VII VIAS. 30-35UM Cu THICKNESS IS RECOMMENDED.

Figure 7. SKY66430-11 PCB Layout Footprint

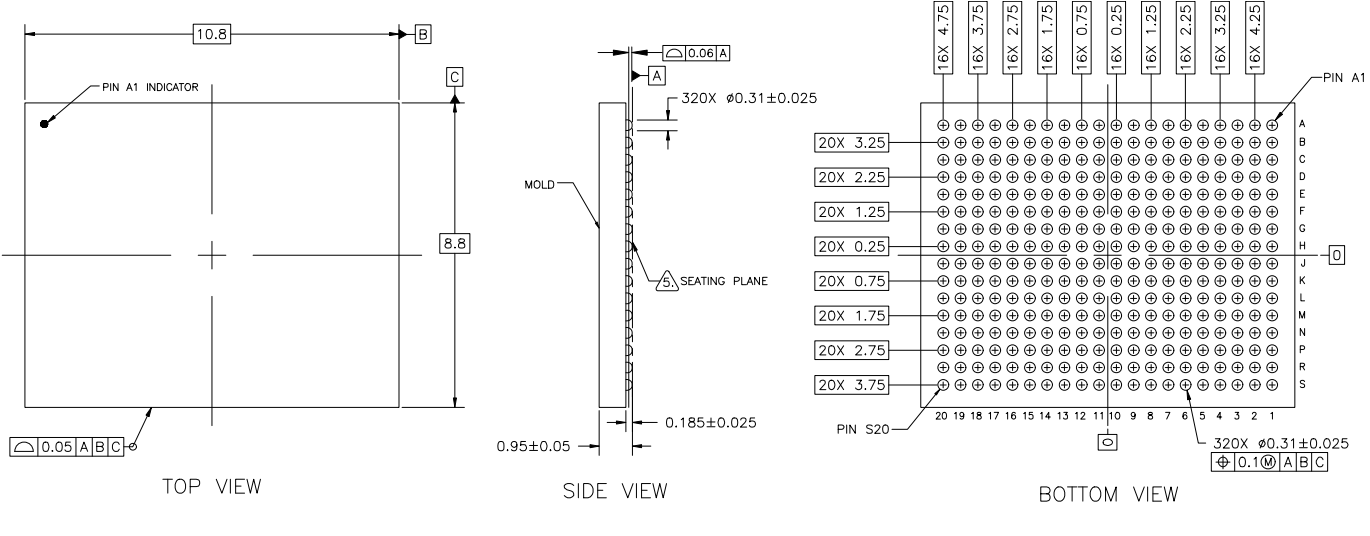

NOTES: UNLESS OTHERWISE SPECIFIED.

1. DIMENSIONING AND TOLERANCING IN ACCORDANCE WITH ASME Y14.5M-1994. DIMENSIONING AND TOLLRANCING IN ACCORDANCE WITH ASME Y14.5M-1994.
 SEE APPLICABLE BONING DAGRAM AND DEVICE ASSEMBLY DRAWING FOR DIE AND COMPONENT PLACEMENT.
 PAD DEFINITIONS PER DETAILS ON DRAWING.
 PCB TYPE GL NS SSV 40 G5 250.
 PRIMARY DATUM A AND SEATING PLANE ARE DEFINED BY THE SPHERICAL GROWNS OF THE SOLDER BALLS.
 THIS PACAGE IS COMPATIBLE WITH TRANSFER AND COMPRESSION MOLD.
 THIS PACKAGE IS COMPATIBLE WITH TRANSFER AND COMPRESSION MOLD.

204412-008

#### Figure 8. SKY66430-11 Package Dimensions

#### PRELIMINARY DATA SHEET • SKY66430-11: LTE FOR IOT SYSTEM-in-PACKAGE

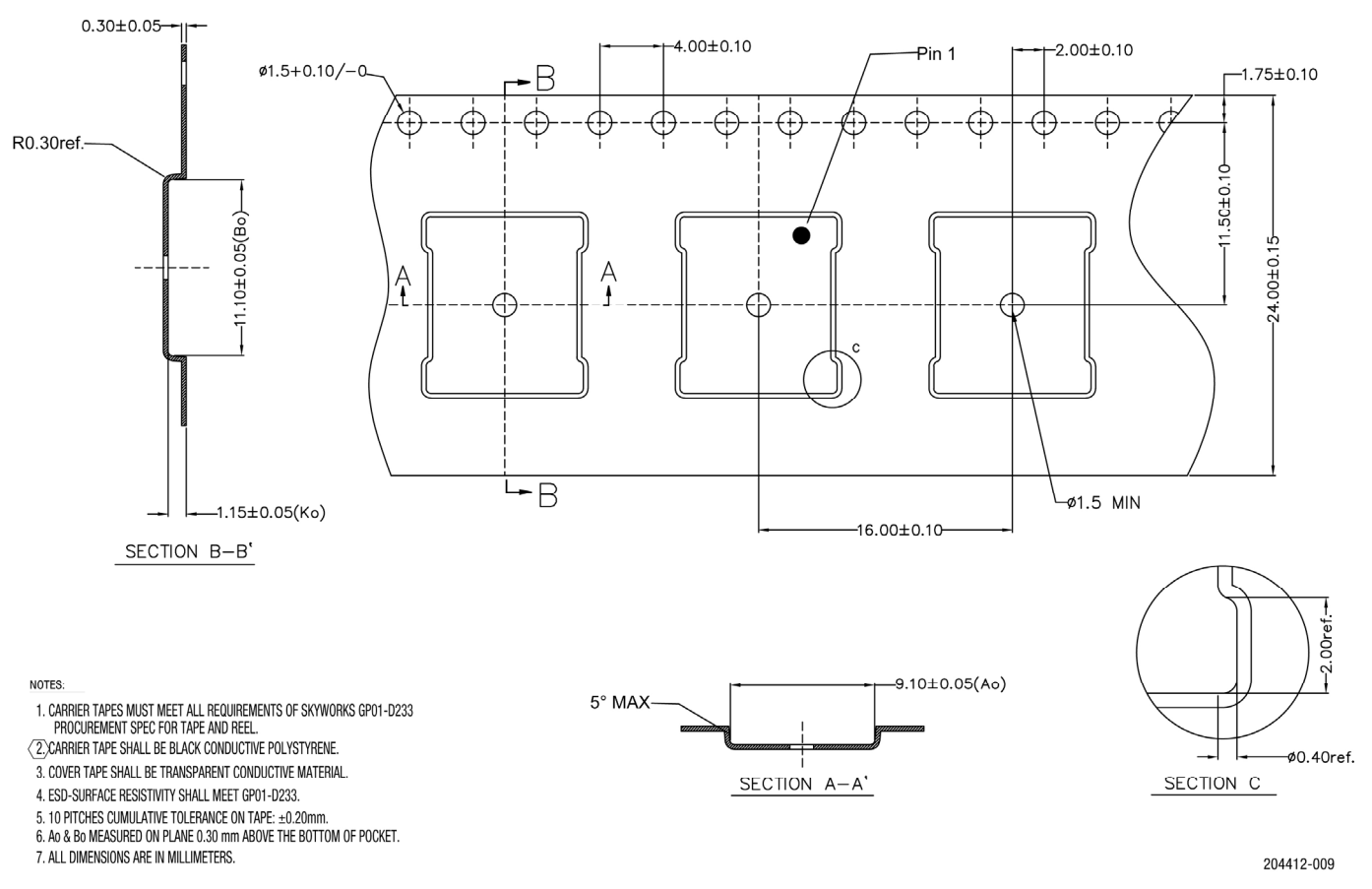

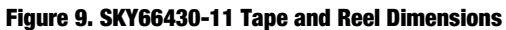

# FCC Regulatory Approval for the SKY66430-11

*Note:* This section applies to the SKY66430-11 part number only. The LTE Bands that are compliant with FCC are Band 2, Band 4, Band 12, Band 13, and Band 25.

# Attention

SKY66430-11 FCC-ID: 2AAGM66430 (single modular approval)

This above identified LTE radio module is not intended to be provided to end users, but is for installation by OEM integrators only.

## Installation/Integration

OEM integrators must follow SKY66430-11 installation instructions to provide for and benefit from FCC compliant module integrations and must abide especially by the following:

The maximum antenna gain value (accounting for cable attenuation) to comply with the FCC maximum ERP/EIRP limits and with RF Exposure rules is 2 dBi.

The SKY66430-11 module integration guidelines must be closely followed.

Compliance of host integrations of the module is limited to hosts adaptation designs which are identical to SKY66430-11-reference design.

Host integrations with adaption designs deviating from SKY66430-11 reference design require either class 2 permissive change to this modular approval or a separate host approval with different FCC-ID.

Host integrations with co-located (simultaneously operating) radio transmitters must be evaluated in accordance with FCC multitransmitter rules and may require either class 2 permissive change to this modular approval or a separate host approval with different FCC-ID, dependent on the result of the evaluation; Inquiry at FCC or a TCB is urgently recommended.

Integrations of the module into host products which are intended for portable use, i.e. less than 20 cm distance between its radiating structures (antenna) and the body of nearby persons, or which otherwise put additional technical requirements like Hearing Aid compatibility require either class 2 permissive change to this modular approval or a separate host approval with different FCC-ID.

# **Compliance with Unwanted Emission Limits for Digital Device**

If the OEM host integration fully complies with the above described reference design and can completely inherit and rest on compliance of the existing modular approval the OEM remains still responsible to show compliance of the overall end-product with the FCC limits for unwanted conducted and radiated emissions from the digital device (unintentional radio) portion of such end-product (commonly addressed as part 15B compliance or similar).

# **End-Product Labelling**

• FCC-ID

The module's FCC-ID must either be visible from the exterior of the host product (e.g. per window) or per electronic display, or shall be displayed on an additional exterior label per the following or similar string: contains FCC-ID: 2AAGM66430

• Digital Device - Unwanted Emissions Notice

If the end-product falls under part 15 of the FCC rules (it shall display the following user notice on its exterior acc. to part 15.19 (the notice may be printed in the manual in case the host is too small):

This device complies with Part 15 of the FCC Rules. Operation is subject to the following two conditions: (1) This device may not cause harmful interference, and (2) This device must accept any interference received, including interference that may cause undesired operation.

- Further Labelling Requirements may apply dependent on the FCCrule parts relevant to the host product.
- End-Product User Instructions / Notices in the Manual
- At a minimum, end-product users must be provided with the following notices at a prominent location of the product literature furnished with the product:

```
* Product Modifications
Modifications not expressly approved by the party responsible for compliance could void the
user's authority to operate this equipment.
```

```
*RF Exposure Compliance
This equipment complies with FCC radio frequency radiation exposure rules and limits set
forth for an uncontrolled environment, when installed and operated with minimum distance
of 20cm between its radiating structures (antenna) and the body of nearby persons and
when not operated simultaneously with other nearby
radio-transmitters.
```

Maximum Antenna Gain

The user instructions of end-products equipped with standard external antenna connectors for the modular radio transmitter providing the option to connect other antennae than those which may or may not be bundled with the end-product must list the maximum allowed antenna gain values as derived from those given above, accounting for the cable attenuations of the actual installation.

#### Digital Device - Unwanted Emissions Notice

If the end-product is or contains a digital device (unintentional radio portions) and is not exempted by its use case (like vehicular use) the following part 15.105 (b) user notice shall be provided at prominent location of the product literature:

This equipment has been tested and found to comply with the limits for a Class B digital device, pursuant to part 15 of the FCC rules. These limits are designed to provide reasonable protection against harmful interference in a residential installation. This equipment generates uses and can radiate radio frequency energy and, if not installed and used in accordance with the instructions, may cause harmful interference to radio communications. However, there is no guarantee that interference will not occur in a particular installation. If this equipment does cause harmful interference to radio or television reception, which can be determined by turning the equipment off and on, the user is encouraged to try to correct the interference by one or more of the following measures: Reorient or relocate the receiving antenna. 0 Increase the separation between the equipment and receiver. 0 0 Connect the equipment into an outlet on a circuit different from that to which the receiver is connected.

o Consult the dealer or an experienced radio/TV technician for help

Further User Notices

May be required dependent on the FCC rule parts relevant to the host product.

Non-Allowed User Instructions

The end-product user guidance may NOT include instructions about how to install or de-install the module.

# **Industry Canada Statement**

# Note: This section applies to SKY66430-11 part number only.

This device complies with ISED's licence exempt RSSes. Operation is subject to the following two conditions: (1) This device may not cause harmful interference, and (2) this device must accept any interference received, including interference that may cause undesired operation.

Le présent appareil est conforme aux CNR d' ISED applicables aux appareils radio exempts de licence. L'exploitation est autorisée aux deux conditions suivantes: (1) le dispositif ne doit pas produire de brouillage préjudiciable, et

(2) ce dispositif doit accepter tout brouillage reçu, y compris un brouillage susceptible de provoquer un fonctionnement indésirable.

# This device is intended only for OEM integrators under the following conditions: (For module device use)

- 1. The antenna must be installed such that 20 cm is maintained between the antenna and users, and
- 2. The transmitter module may not be colocated with any other transmitter or antenna

As long as 2 conditions above are met, further transmitter test will not be required. However, the OEM integrator is still responsible for testing their end product for any additional compliance requirements required with this module installed.

# Cet appareil est conçu uniquement pour les intégrateurs OEM dans les conditions suivantes: (Pour utilisation de dispositif module)

1. L'antenne doit être installée de telle sorte qu'une distance de 20 cm est respectée entre l'antenne et les utilisateurs, et

2. Le module émetteur peut ne pas être coïmp lanté av ec un autre émetteur ou antenne.

Tant que les 2 conditions ci dessus sont remplies, des essais supplémentaires sur l'émetteur ne seront pas nécessaires. Toutefois, l'intégrateur OEM est toujours responsable des essais sur son produit final pour toutes exigences de conformité supplémentaires requis pour ce module installé.

## **Important Note**

In the event that these conditions cannot be met (for example certain laptop configurations or colocation with another transmitter), then the Canada authorization is no longer considered valid and the IC ID cannot be used on the final product. In these circumstances, the OEM integrator will be responsible for re-evaluating the end product (including the transmitter) and obtaining a separate Canada authorization.

## **Note Importante**

Dans le cas où ces conditions ne peuvent être satisfaites (par exemple pour certaines configurations d'ordinateur portable ou de certaines co localisation avec un autre émetteur), l'autorisation du Canada n'est plus considéré comme valide et l'ID IC ne peut pas être utilisé sur le produit final. Dans ces circonstances, l'intégrateur OEM sera chargé de réévaluer le produit final (y compris l'émetteur) et l'obtention d'une autorisation distincte au Canada.

## **End Product Labeling**

This transmitter module is authorized only for use in device where the antenna may be installed such that 20 cm may be maintained between the antenna and users. The final end product must be labeled in a visible area with the following: "Contains IC:66430".

## Plaque signalétique du produit final

Ce module émetteur est autorisé uniquement pour une utilisation dans un dispositif où l'antenne peut être installée de telle sorte qu'une distance de 20cm peut être maintenue entre l'antenne et les utilisateurs. Le produit final doit être étiqueté dans un endroit visible avec l'inscription suivante: "Contient des IC: 12732A-66430".

## **Manual Information to the End User**

The OEM integrator has to be aware not to provide information to the end user regarding how to install or remove this RF module in the user's manual of the end product which integrates this module.

The end user manual shall include all required regulatory information/warning as show in this manual.

# Manuel d'information à l'utilisateur final

L'intégrateur OEM doit être conscient de ne pas fournir des informations à l'utilisateur final quant à la façon d'installer ou de supprimer ce module RF dans le manuel de l'utilisateur du produit final qui intègre ce module.

Le manuel de l'utilisateur final doit inclure toutes les informations réglementaires requises et avertissements comme indiqué dans ce manuel.

## **Ordering Information**

| Part Number               | Product Description           | Evaluation Board Part Number |
|---------------------------|-------------------------------|------------------------------|
| SKY66430-11 / SQN66430-11 | LTE for IoT System-in-Package | SKY66430-11EK1               |

Copyright © 2017-2019 Skyworks Solutions, Inc. All Rights Reserved.

| Information in this document is provided in connection with Skyworks Solutions, Inc. ("Skyworks") products or services. These materials, including the information contained herein, are provided by |
|----------------------------------------------------------------------------------------------------|
| Skyworks as a service to its customers and may be used for informational purposes only by the customer. Skyworks assumes no responsibility for errors or omissions in these materials or the         |
| information contained herein. Skyworks may change its documentation, products, services, specifications or product descriptions at any time, without notice. Skyworks makes no commitment to         |
| update the materials or information and shall have no responsibility whatsoever for conflicts, incompatibilities, or other difficulties arising from any future changes.                             |

No license, whether express, implied, by estoppel or otherwise, is granted to any intellectual property rights by this document. Skyworks assumes no liability for any materials, products or information provided hereunder, including the sale, distribution, reproduction or use of Skyworks products, information or materials, except as may be provided in Skyworks Terms and Conditions of Sale.

THE MATERIALS, PRODUCTS AND INFORMATION ARE PROVIDED "AS IS" WITHOUT WARRANTY OF ANY KIND, WHETHER EXPRESS, IMPLIED, STATUTORY, OR OTHERWISE, INCLUDING FITNESS FOR A PARTICULAR PURPOSE OR USE, MERCHANTABILITY, PERFORMANCE, QUALITY OR NON-INFRINGEMENT OF ANY INTELLECTUAL PROPERTY RIGHT; ALL SUCH WARRANTIES ARE HEREBY EXPRESSLY DISCLAIMED. SKYWORKS DOES NOT WARRANT THE ACCURACY OR COMPLETENESS OF THE INFORMATION, TEXT, GRAPHICS OR OTHER ITEMS CONTAINED WITHIN THESE MATERIALS. SKYWORKS SHALL NOT BE LIABLE FOR ANY DAMAGES, INCLUDING BUT NOT LIMITED TO ANY SPECIAL, INDIRECT, INCIDENTAL, STATUTORY, OR CONSEQUENTIAL DAMAGES, INCLUDING WITHOUT LIMITATION, LOST REVENUES OR LOST PROFITS THAT MAY RESULT FROM THE USE OF THE MATERIALS OR INFORMATION, WHETHER OR NOT THE RECIPIENT OF MATERIALS HAS BEEN ADVISED OF THE POSSIBILITY OF SUCH DAMAGE.

Skyworks products are not intended for use in medical, lifesaving or life-sustaining applications, or other equipment in which the failure of the Skyworks products could lead to personal injury, death, physical or environmental damage. Skyworks customers using or selling Skyworks products for use in such applications do so at their own risk and agree to fully indemnify Skyworks for any damages resulting from such improper use or sale.

Customers are responsible for their products and applications using Skyworks products, which may deviate from published specifications as a result of design defects, errors, or operation of products outside of published parameters or design specifications. Customers should include design and operating safeguards to minimize these and other risks. Skyworks assumes no liability for applications assistance, customer product design, or damage to any equipment resulting from the use of Skyworks products outside of stated published specifications or parameters.

Skyworks and the Skyworks symbol are trademarks or registered trademarks of Skyworks Solutions, Inc. or its subsidiaries in the United States and other countries. Third-party brands and names are for identification purposes only, and are the property of their respective owners. Additional information, including relevant terms and conditions, posted at www.skyworksinc.com, are incorporated by reference.